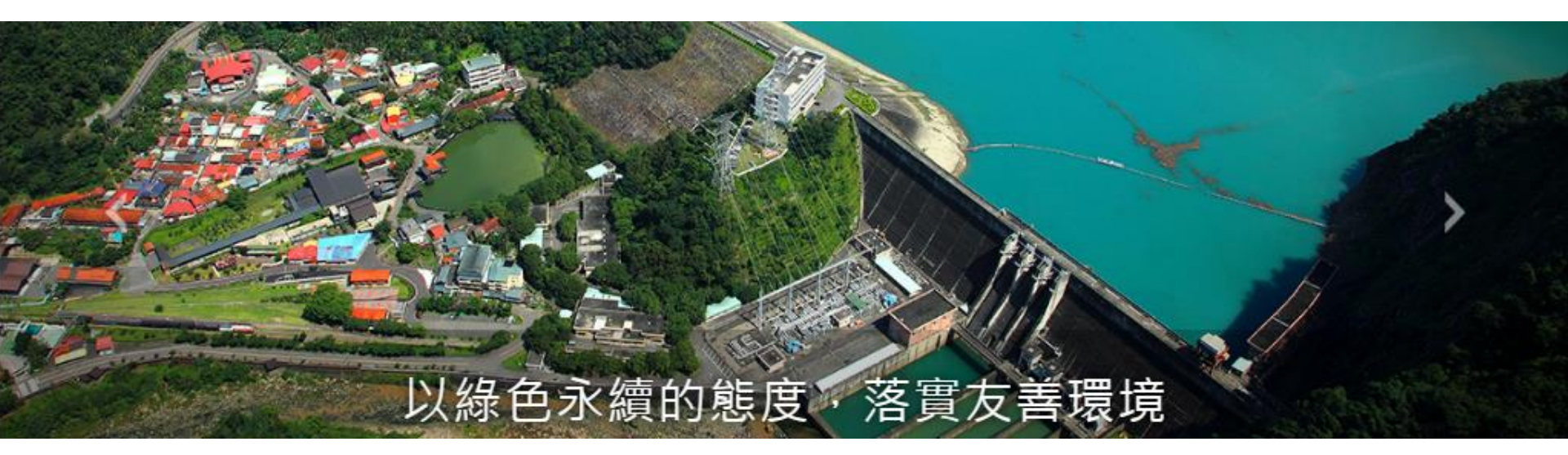

# 「高壓用戶服務入口網站」 簡介

台灣電力公司業務處 107年05月24日

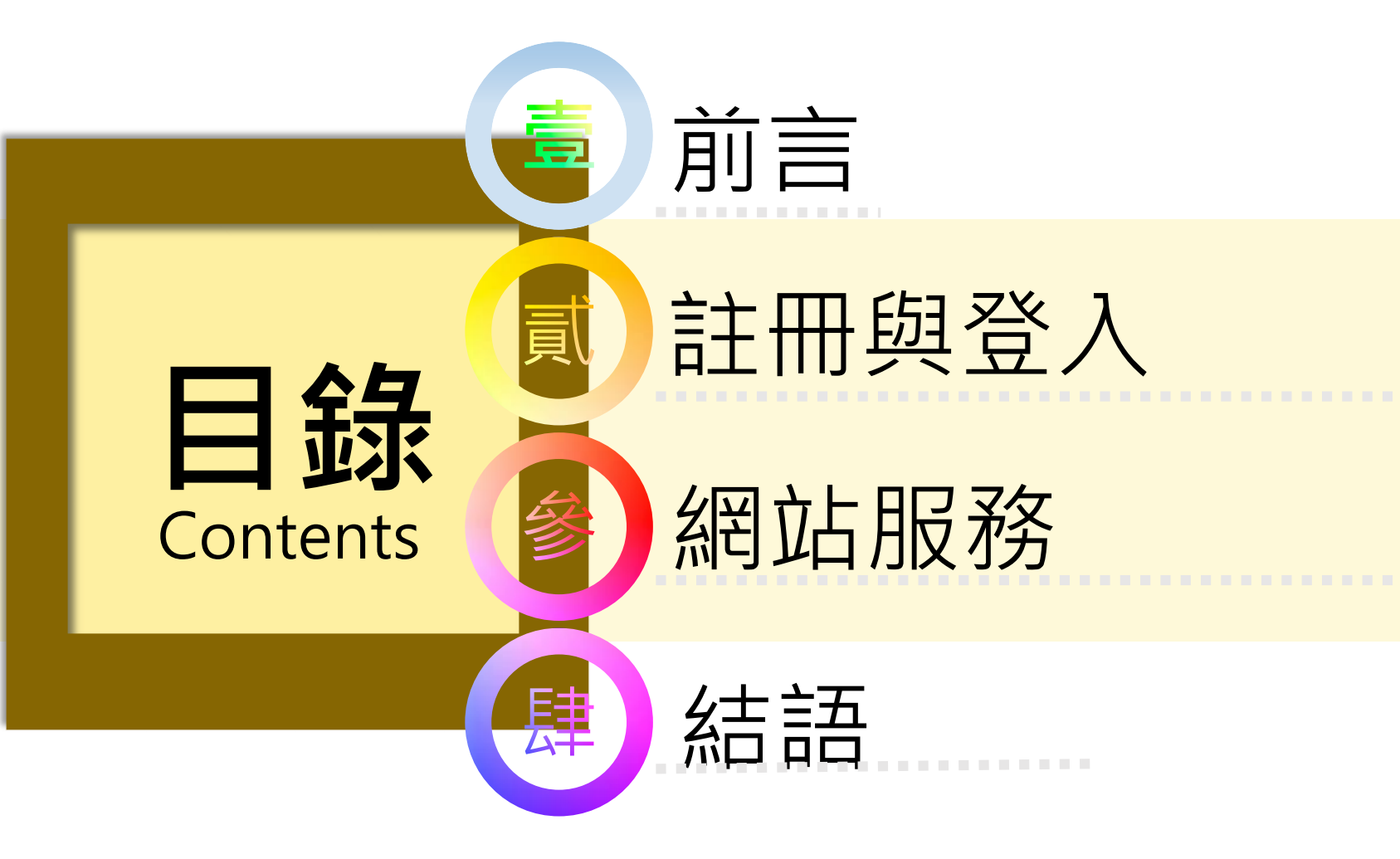

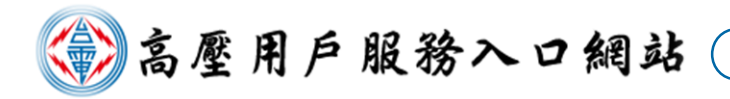

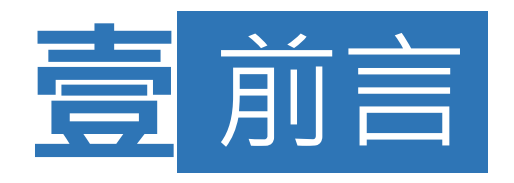

為提升對用戶的服務及鼓勵節能減碳,建置 高壓用戶服務入口網站,運用智慧型電表基礎建設(AMI)資料提供用戶「用戶資訊」、「用電管理」、「需量反應負載管理措施試算」等服務,協助用戶自主電能管理,並有利掌握自身用電情形及電費成本。

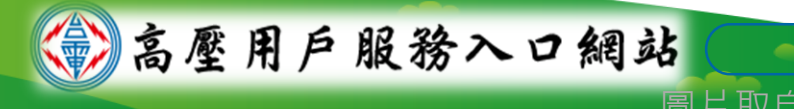

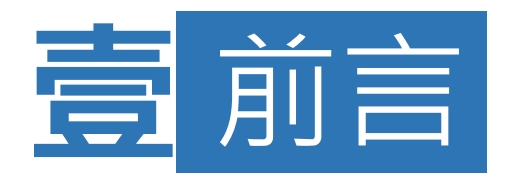

### 本網站採響應式網頁設計(RWD)設計,網頁可以 依用戶使用的手機或平板等行動裝置自動調整畫 面配置,可隨時隨地瀏覽操作。

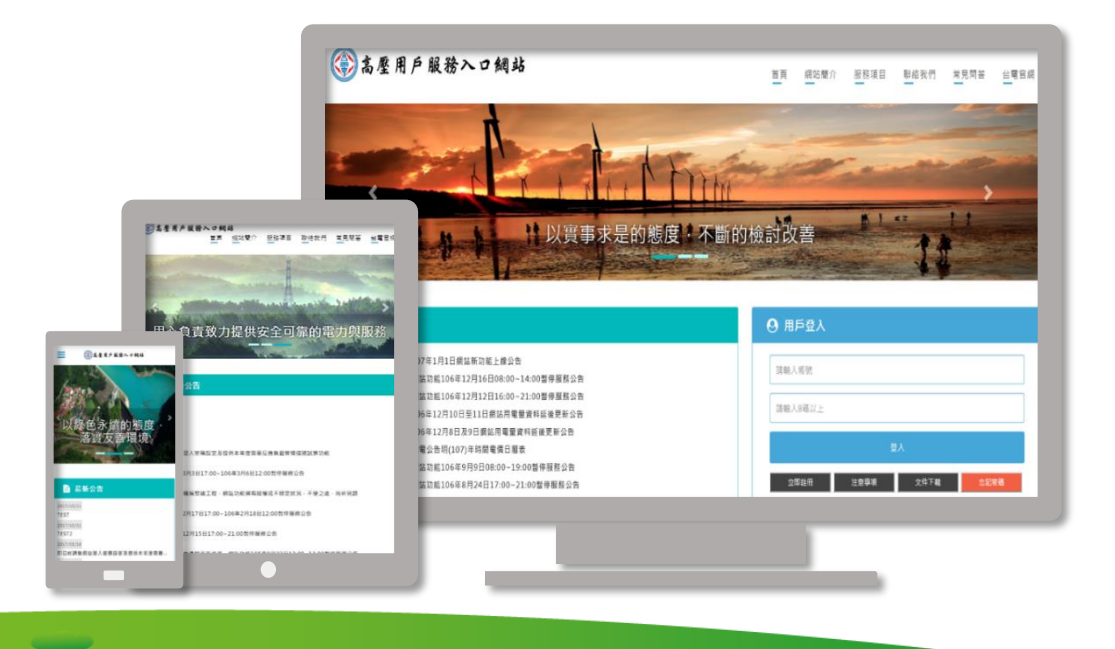

高壓用戶服務入口網站

-4

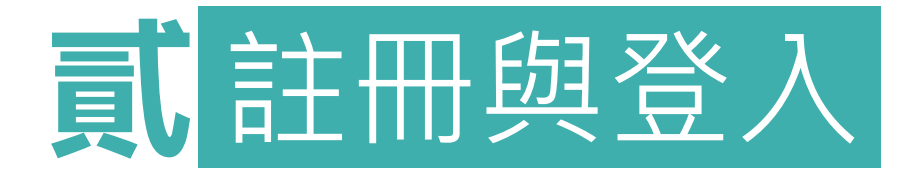

### 由台電公司官網首頁下方相關連結區內圖示連結「高壓用 戶服務入口網站」,以「工商憑證」線上驗證通過及基本 資料登錄後,即完成註冊作業,取得帳號及密碼。

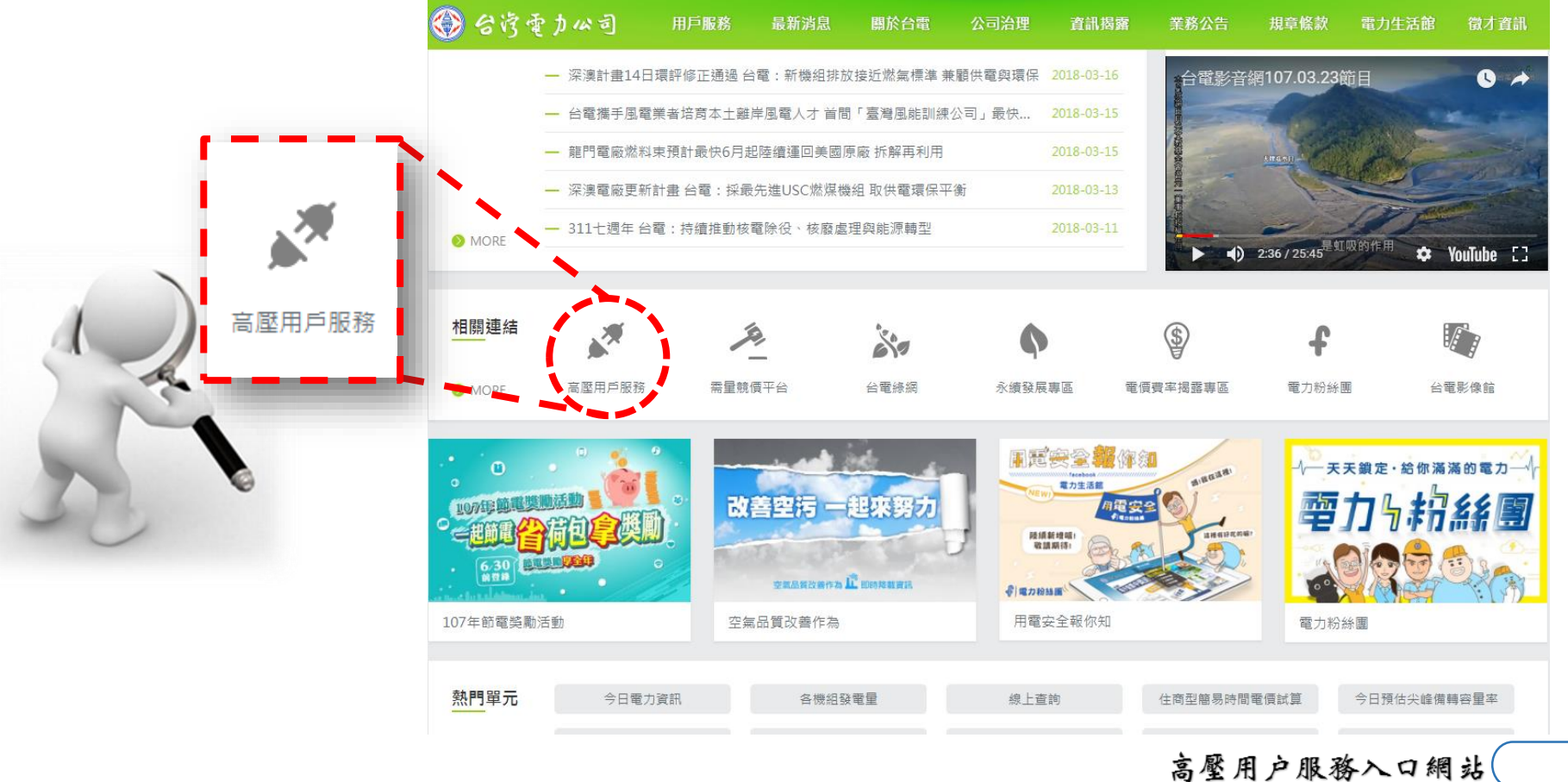

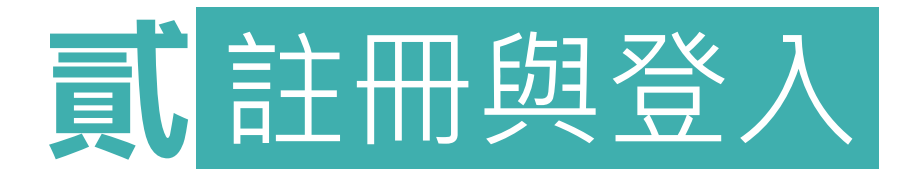

- ■線上註冊只需第一次使用「**工商憑證**」,後續憑 「帳號及密碼」即可登入網站。
- 如有網站操作問題或意見回饋,歡迎利用網站 「聯絡我們」功能,本公司將作為後續系統功能 增修及維護之參考。

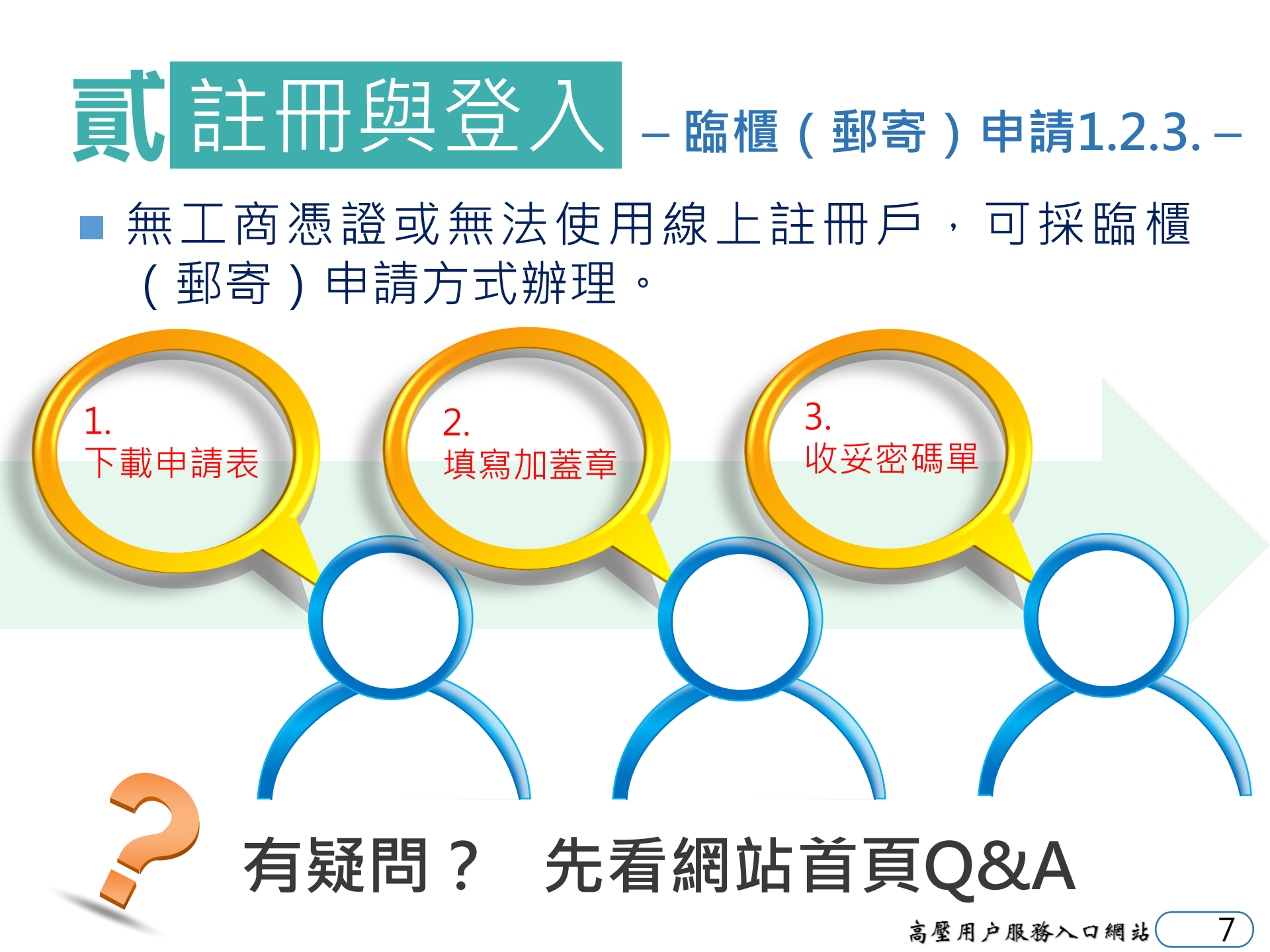

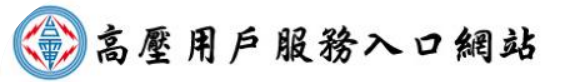

#### 首頁 網站簡介 服務項目 聯絡我們 常見問答 台電官網

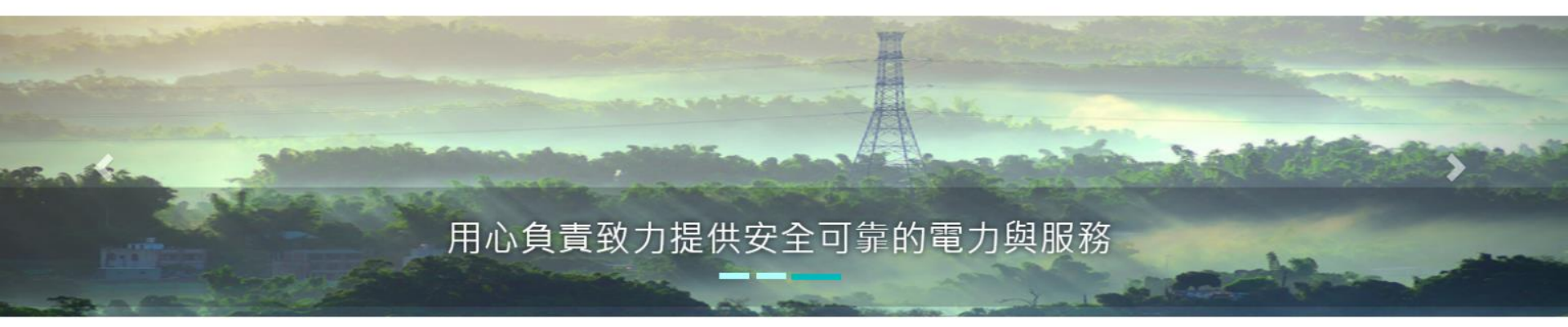

| - |          |
|---|----------|
|   | _        |
| _ |          |
| - |          |
|   | <b>1</b> |

| 2018/01/26 | 網站功能107年1月27日12:00~20:00暫停服務公告  |
|------------|---------------------------------|
| 2018/01/02 | 107年1月1日網站新功能上線公告               |
| 2017/12/15 | 網站功能106年12月16日08:00~14:00暫停服務公告 |
| 2017/12/12 | 網站功能106年12月12日16:00~21:00暫停服務公告 |
| 2017/12/11 | 106年12月10日至11日網站用電量資料延後更新公告     |
| 2017/12/08 | 106年12月8日及9日網站用電量資料延後更新公告       |
| 2017/09/12 | 台電公告明(107)年時間電價日曆表              |
| 2017/09/08 | 網站功能106年9月9日08:00~19:00暫停服務公告   |
|            |                                 |

| 網站功能106年9月9日08:00~19:00暫停服務公告 |
|-------------------------------|
| 台電公告明(107)年時間電價日曆表            |
|                               |
|                               |
|                               |
|                               |
|                               |

#### ❷ 用戶登入

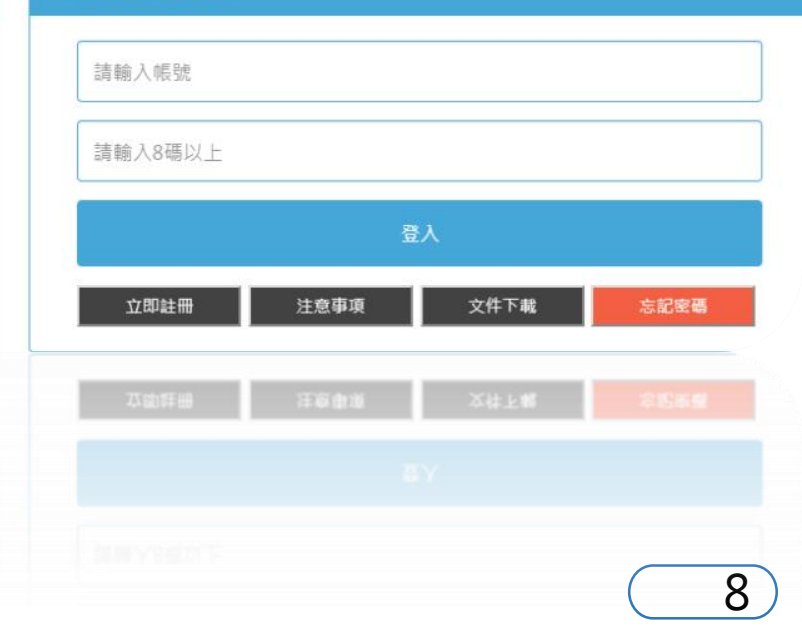

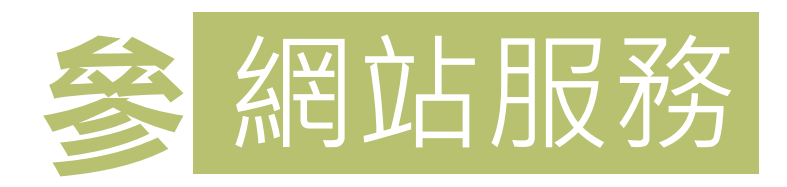

| ❷ 用戶登入  |      |      |      |  |  |  |  |
|---------|------|------|------|--|--|--|--|
|         |      |      |      |  |  |  |  |
| 請輸入帳號   |      |      |      |  |  |  |  |
| 請輸入8碼以上 |      |      |      |  |  |  |  |
|         | į    | 登入   |      |  |  |  |  |
| 立即註冊    | 注意事項 | 文件下載 | 忘記密碼 |  |  |  |  |
|         |      |      |      |  |  |  |  |

### ■ 註冊成功取得**帳號(即統一編** 號)及密碼後,即可登入使用。

以「統一編號」註冊為帳號 之用戶,系統會自動將在本 公司電費開票系統中登載為 該「統一編號」之所有電號 歸屬於該帳號下,登入後即 可檢視。

網站提供「子帳號管理」功 能,主帳號管理者可以掌握 各廠狀況,並可分派各分廠 電號予該廠管理者使用。

9)

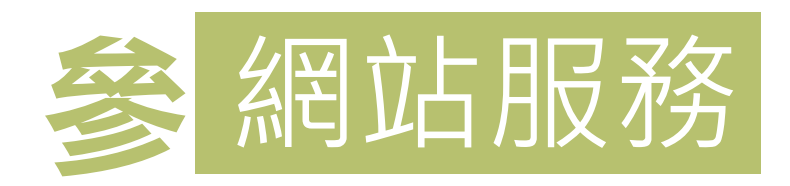

| 用戶登入    |    |  |
|---------|----|--|
| 請輸入帳號   |    |  |
| 請輸入8碼以上 |    |  |
|         | 登入 |  |
|         |    |  |

| 貴用戶可選擇以下方式進行重設密碼<br>本服務僅提供於密碼連續錯誤三次已被鎖定,或違忘密碼時重設密碼之用;若貴用戶欲變更密碼,請登入網站內進行變更。 |     |
|----------------------------------------------------------------------------|-----|
| ◎ 採工商憑證解鎖重設密碼                                                              |     |
| ◎ 採Email認證解鎖重設密碼 (每日限使用三次)                                                 |     |
| 送出                                                                         | 上一頁 |
|                                                                            |     |
|                                                                            |     |

忘記密碼時,用戶可逕利用 「**工商憑證」**或「Email認證」 解鎖重設密碼,亦可利用臨 櫃(電話)申請解鎖重設密 碼外。

密碼設定規則說明如下: ✓密碼長度8碼以上且必須包 含英文大寫、英文小寫及 數字3種字元。

✓密碼不得與前兩次密碼設 定相同。

✔密碼每3個月**提醒**更新密碼。

高壓用戶服務入口網站

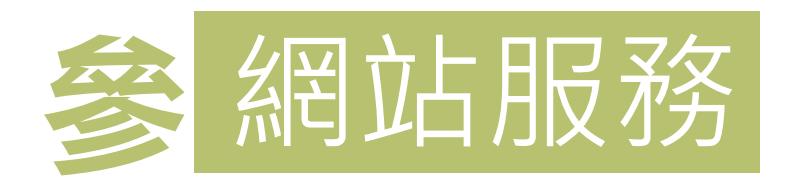

### 網站功能分為:電號一覽、公告與服務及帳號管理等三大區 塊,各區塊皆包含豐富子功能。

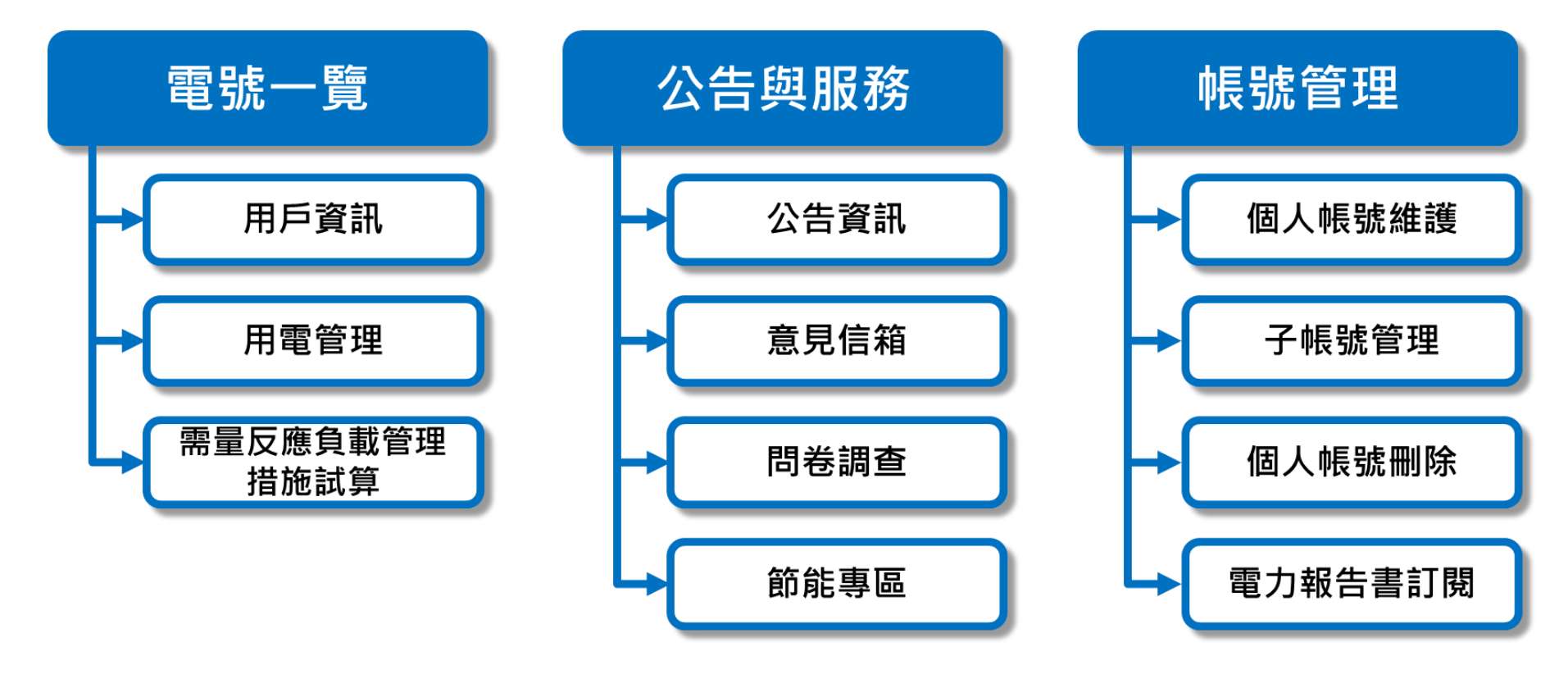

高壓用戶服務入口網站 11

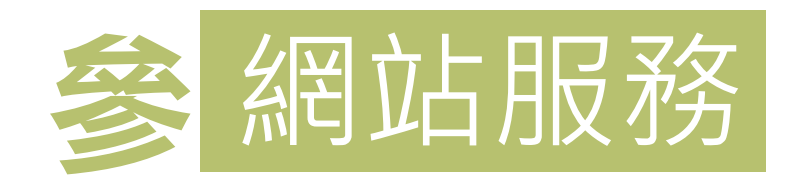

#### 🏟 高壓用戶服務入口網站

#### 功能選單 網站簡介 服務項目 聯絡我們 常見問答 台電官網

歡迎

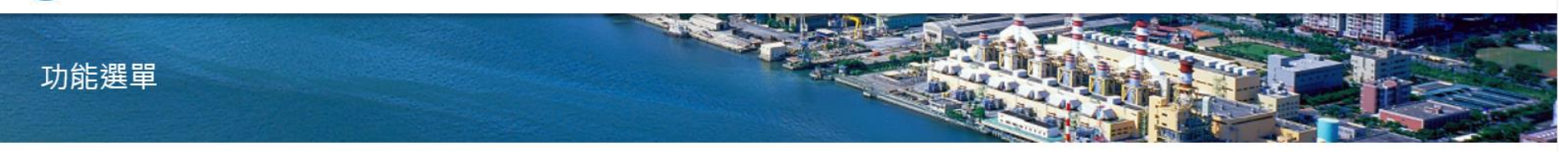

首頁》功能表

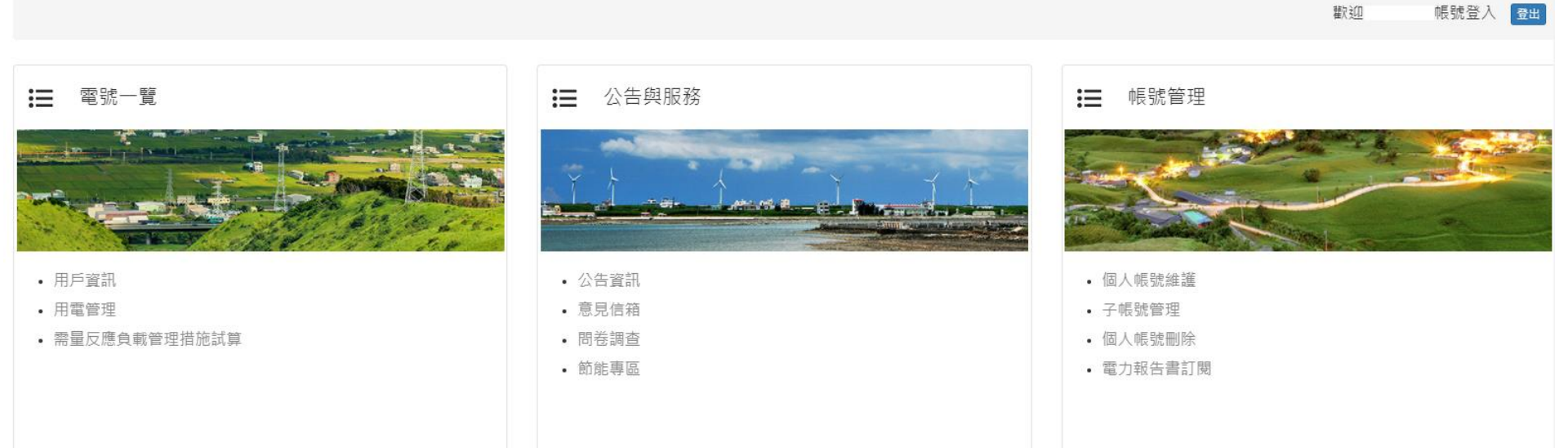

12 高壓用戶服務入口網站

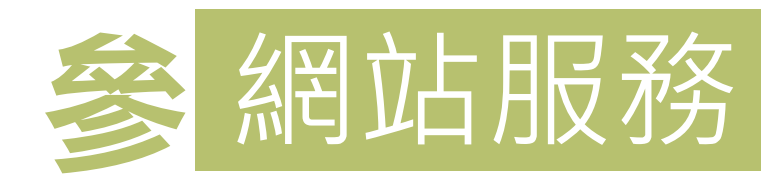

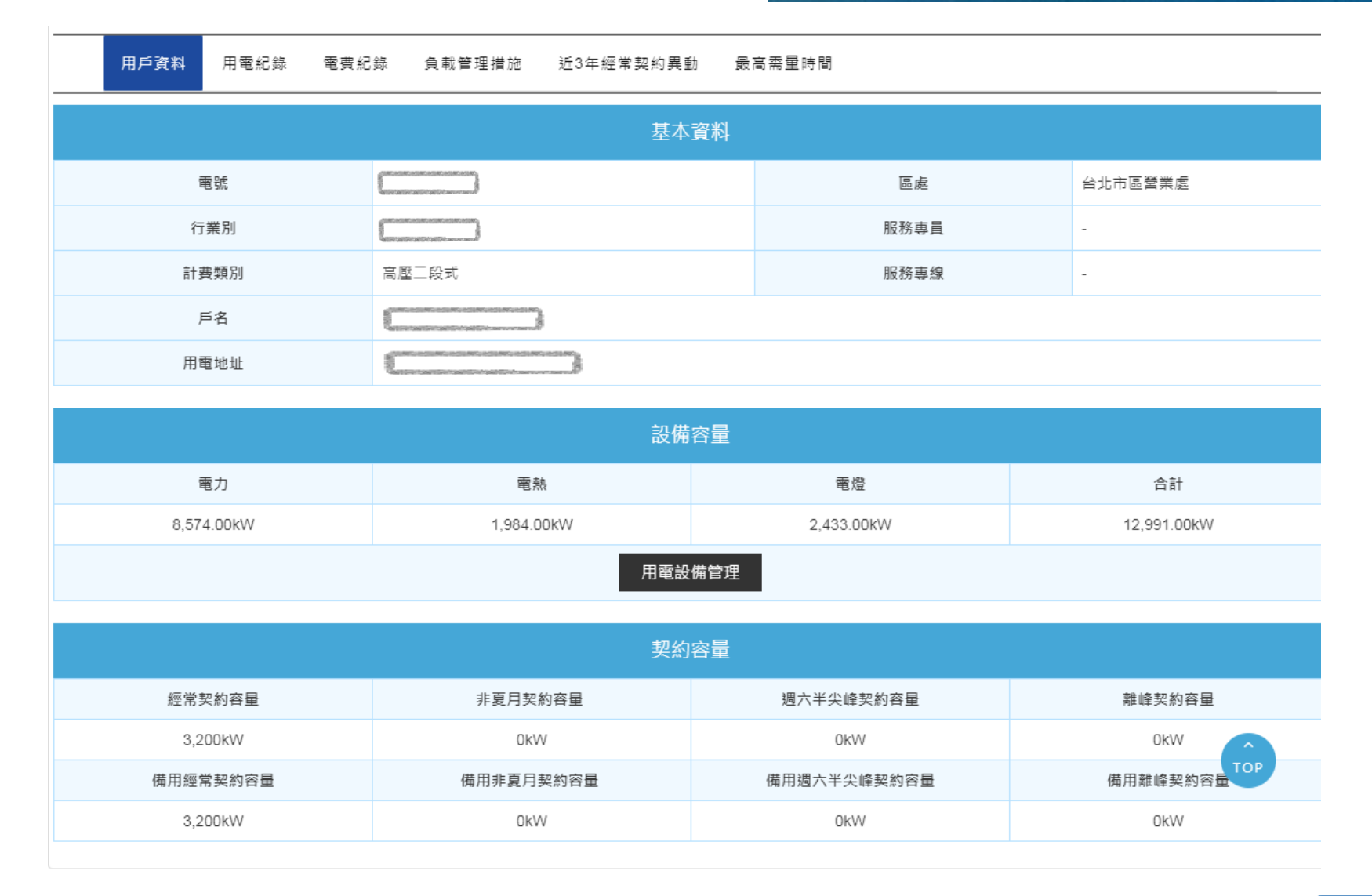

高壓用戶服務入口網站( 13)

用戶資訊 / 基本資料

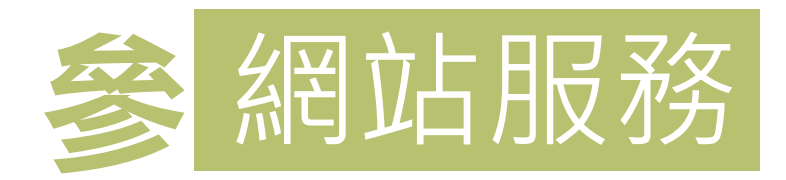

|                      | 用戶資料 | 用電紀錄 | 電費紀錄     | 負載管理措施 近3年經常 | 常契約異動 最高需 | 雪時間     |         |             |
|----------------------|------|------|----------|--------------|-----------|---------|---------|-------------|
| 2018                 | ▼ 年  |      |          |              |           |         |         |             |
| 2017<br>2016         | 月份   |      | 項目       | 尖峰           | 半尖峰       | 週六半尖峰   | 離峰      | CO 2排放量(kg) |
| 2015<br>2014<br>2013 | 7    | 最高   | 需量 (kW)  | 2,427        | -         | 904     | 1,656   | 476 100     |
|                      | 7    | 用電   | ē度數 (度)  | 527,200      | -         | 64,000  | 308,800 | 476,100     |
|                      | 2日   | 最高   | i需量 (kW) | 2,454        | -         | 899     | 1,646   | 170 186     |
|                      | 2/3  | 用電   | ē度數 (度)  | 546,400      | -         | 51,200  | 308,800 | 475,400     |
|                      | 3日   | 最高   | i需量 (kW) | 2,070        | -         | 894     | 1,564   | 381 303     |
|                      | 0/3  | 用電   | ē度數 (度)  | 340,800      | -         | 37,600  | 342,400 | 001,000     |
|                      |      | 用電   | 2度數合計    | 1,414,400    | -         | 152,800 | 960,000 |             |

#### 備註:

\* 本網站資料係提供貴用戶電能管理參考,有關實際用電資料及應繳付之電費金額,概以本公司電費開票系統正式開掣之電費單據為準。

\* CO2排放量之計算,皆以經濟部能源局最新發佈的<u>電力排放係數</u>做計算。

高壓用戶服務入口網站( 14

用戶資訊 / 基本資料

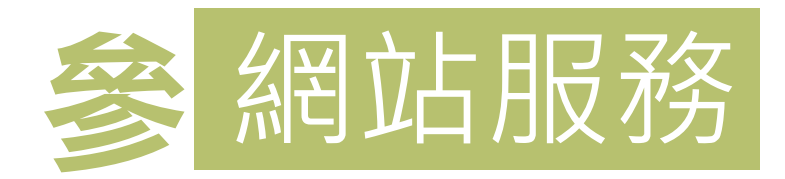

| 用戶資料     | 用電紀錄  | 電費紀錄   | 負載管理措施       | 近3年經常契約異動 | 最高需量時間     |            |            |  |
|----------|-------|--------|--------------|-----------|------------|------------|------------|--|
| 2017 ▼ 年 |       |        |              |           |            |            |            |  |
| 電費月份     | 基本    | 電費     | 流動電費         | 超約附加費     | 功率因數調整費    | 加減收項金額(備註) | 總額         |  |
| 1月       | 682,  | 954.8  | 2,412,592.0  | 0.0       | -46,433.2  | 0.0        | 3,049,114  |  |
| 2月       | 682,  | 954.8  | 1,980,912.0  | 0.0       | -39,958.0  | 0.0        | 2,623,909  |  |
| 3月       | 682,  | 954.8  | 1,905,480.0  | 0.0       | -38,826.5  | 0.0        | 2,549,608  |  |
| 4月       | 682,  | 954.8  | 2,285,640.0  | 0.0       | -44,528.9  | 0.0        | 2,924,066  |  |
| 5月       | 682,  | 954.8  | 2,119,344.0  | 0.0       | -42,034.4  | 0.0        | 2,760,264  |  |
| 6月       | 682,  | 954.8  | 2,396,840.9  | 0.0       | -46,196.9  | 0.0        | 3,033,599  |  |
| 7月       | 914,  | 971.2  | 2,805,280.5  | 0.0       | -55,803.7  | 0.0        | 3,664,448  |  |
| 8月       | 914,  | 971.2  | 2,887,634.2  | 0.0       | -57,039.0  | 0.0        | 3,745,566  |  |
| 9月       | 914,  | 971.2  | 3,097,494.0  | 0.0       | -60,186.9  | 0.0        | 3,952,278  |  |
| 10月      | 914,  | 971.2  | 2,909,200.0  | 0.0       | -57,362.5  | -5,218.9   | 3,761,590  |  |
| 11月      | 682,  | 954.8  | 2,423,896.0  | 0.0       | -46,602.7  | 318.0      | 3,060,566  |  |
| 12月      | 682,  | 954.8  | 2,365,304.0  | 0.0       | -45,723.8  | 0.0        | 3,002,535  |  |
| 合計       | 9,123 | ,523.2 | 29,589,617.6 | 0.0       | -580,696.5 | -4,900.9   | 38,127,543 |  |
|          |       |        |              |           |            |            | ТОР        |  |

高壓用戶服務入口網站

15

用戶資訊 / 基本資料

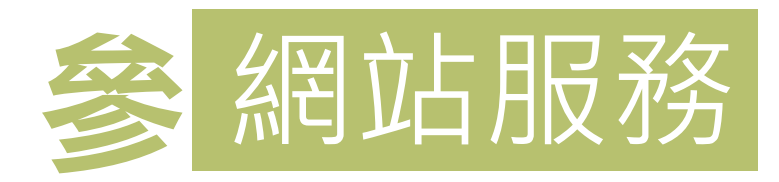

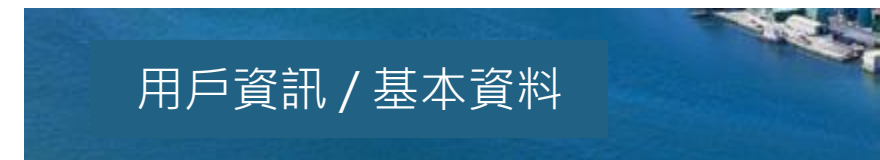

| · <b>管理措施</b> 近3年經常契約異動 最高需量時間 | ]戶資料 用電紀錄 電費紀錄 負載管理措施 | 用戶資料 |
|--------------------------------|-----------------------|------|
|--------------------------------|-----------------------|------|

#### 2017 🔻 年

| 電費月份 | 参加措施       | 電費扣減金額(元) |
|------|------------|-----------|
| 1月   | 需量競價 - 經濟型 | 0         |
| 2月   | 0          | 0         |
| 3月   | 0          | 0         |
| 4月   | 0          | 0         |
| 5月   | 0          | 0         |
| 6月   | 需量競價 - 經濟型 | 0         |
| 7月   | 需量競價 - 經濟型 | 0         |
| 8月   | 需量競價 - 經濟型 | 0         |
| 9月   | 需量競價 - 經濟型 | 0         |
| 10月  | 需量競價 - 經濟型 | 0         |
| 11月  | 需量競價 - 經濟型 | 0         |
| 12月  | 需量競價 - 經濟型 | 0         |

備註:

\* 本網站資料係提供貴用戶電能管理參考,有關實際用電資料及應繳付之電費金額,概以本公司電費開票系統正式開掣之電費單據為準。

高壓用户服務入口網站

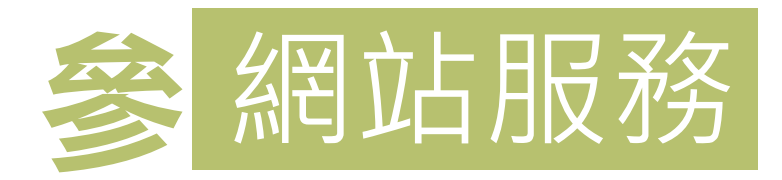

### 用戶資訊 / 基本資料

| 用戶資料 用電紙 | 2錄 電費紀錄 負載管理措施 | 近3年經常契約異動 最高 | 需量時間      |        |
|----------|----------------|--------------|-----------|--------|
| 變動日      | 經常契約容量         | 非夏月契約容量      | 週六半尖峰契約容量 | 離峰契約容量 |
| 1060428  | 2600           | 0            | 0         | 0      |
| 1060221  | 2400           | 0            | 0         | 0      |
| 1050903  | 1850           | -            | -         | 0      |
| 1050106  | 2100           | -            | -         | 0      |

備註:

\* 本網站資料係提供貴用戶電能管理參考, 有關實際用電資料及應繳付之電費金額, 概以本公司電費開票系統正式開掣之電費單據為準。

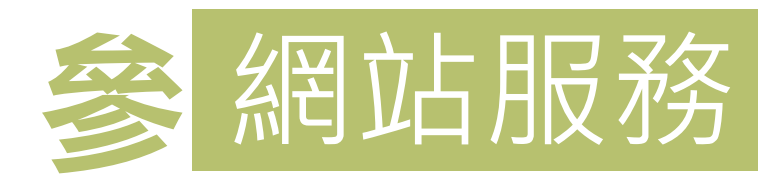

| 用戶資料 用電紀錄 電費紀                                                        | 錄 負載管理措施 近3年經常契約異國 | 助 <b>最高需</b> 重時間 |                  |  |  |  |  |  |  |
|----------------------------------------------------------------------|--------------------|------------------|------------------|--|--|--|--|--|--|
|                                                                      |                    |                  |                  |  |  |  |  |  |  |
| 尖峰時段                                                                 | 半尖峰時段              | 週六半尖峰時段          | 離峰時段             |  |  |  |  |  |  |
| 2,070kW                                                              | -                  | 894kW            | 1,564kW          |  |  |  |  |  |  |
| 2018/02/01 09:30                                                     |                    | 2018/02/03 14:15 | 2018/02/01 07:30 |  |  |  |  |  |  |
|                                                                      |                    |                  |                  |  |  |  |  |  |  |
| 備註:<br>* 本網站資料係提供貴用戶電能管理參考,有關實際用電資料及應繳付之電費金額,概以本公司電費開票系統正式開掣之電費單據為準。 |                    |                  |                  |  |  |  |  |  |  |

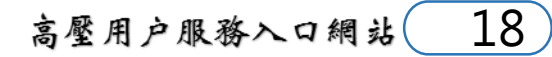

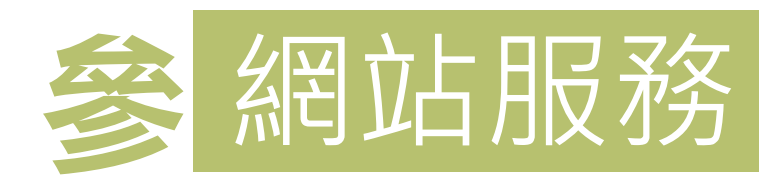

#### 用戶資訊 / 不同期間電費比較

#### 功能說明

提供貴用戶比較近5年的用電量與電費。

• 有關實際用電資料及應繳付之電費金額,概以本公司電費開票系統正式開掣之電費單據為準。

#### 請選擇年份:

- 固定區間 🗹 2017 🗹 2016 🗹 2015 🗆 2014 🗆 2013
- ◎ 自訂區間 2017 ▼ 年 1 ▼ 月~ 2018 ▼ 年 3 ▼ 月

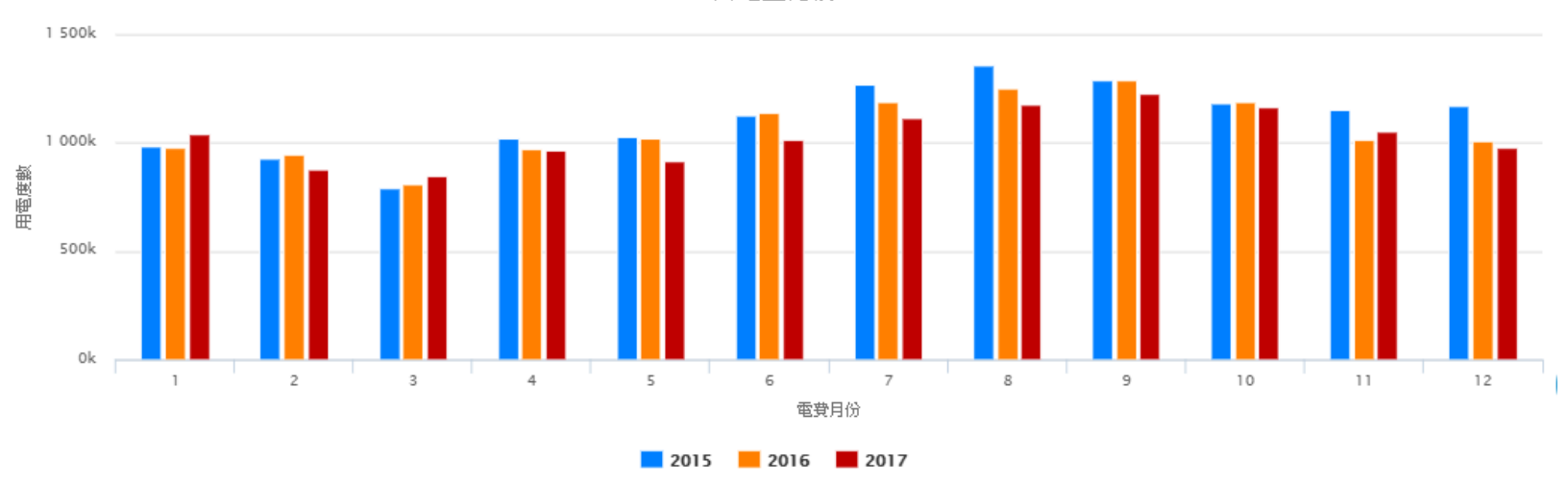

用電量比較

Highcharts.com

查詢

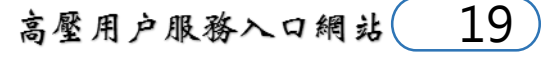

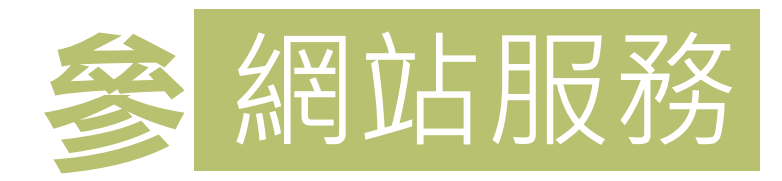

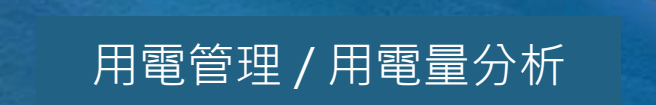

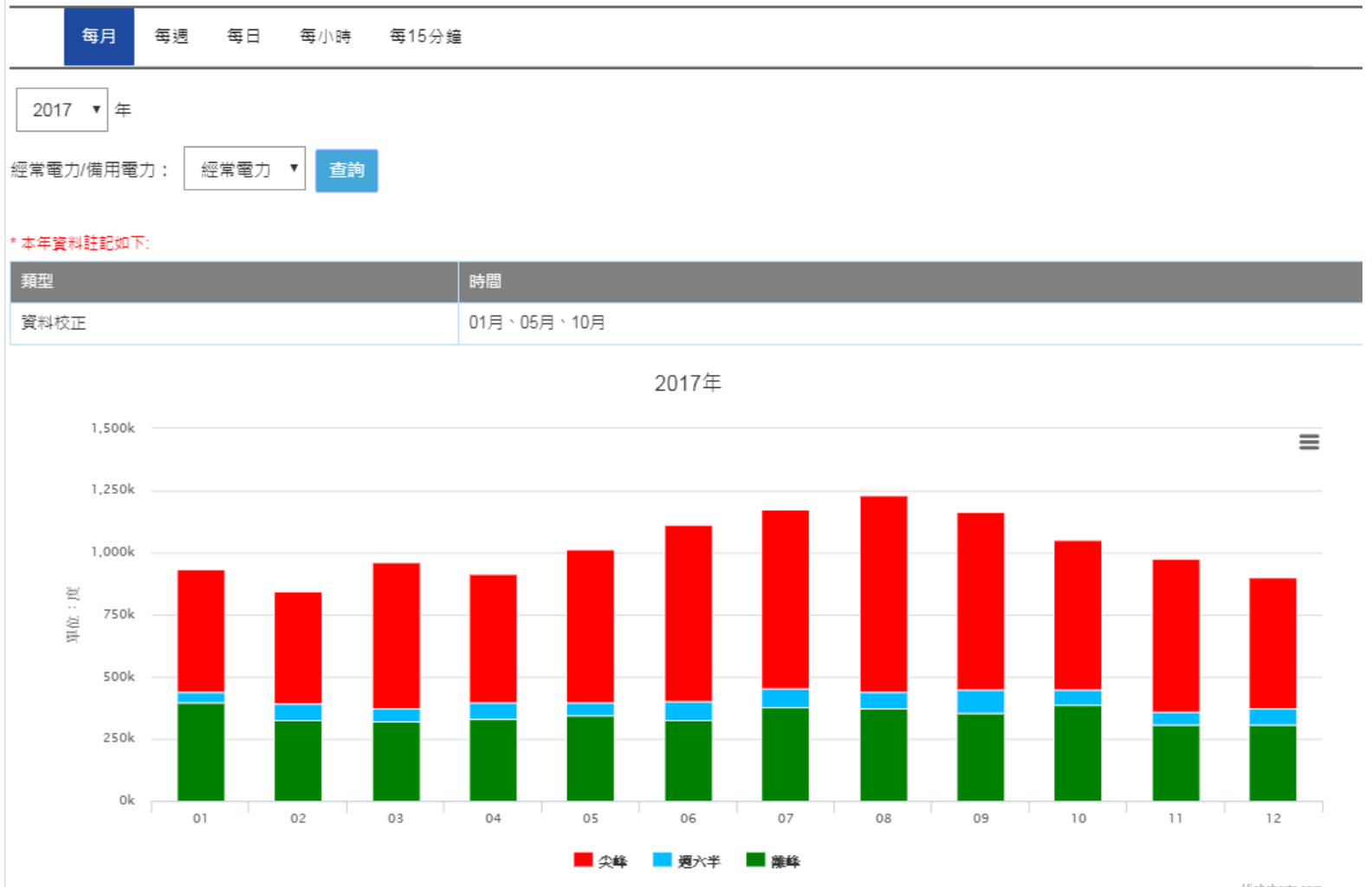

Highcharts.com

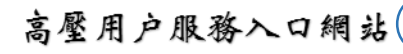

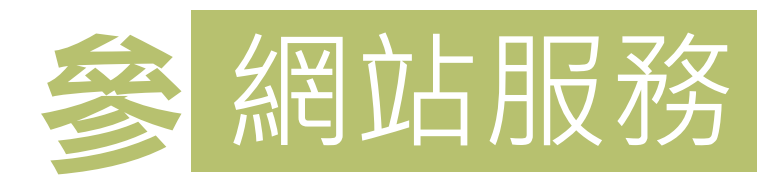

### 用電管理 / 用電量分析

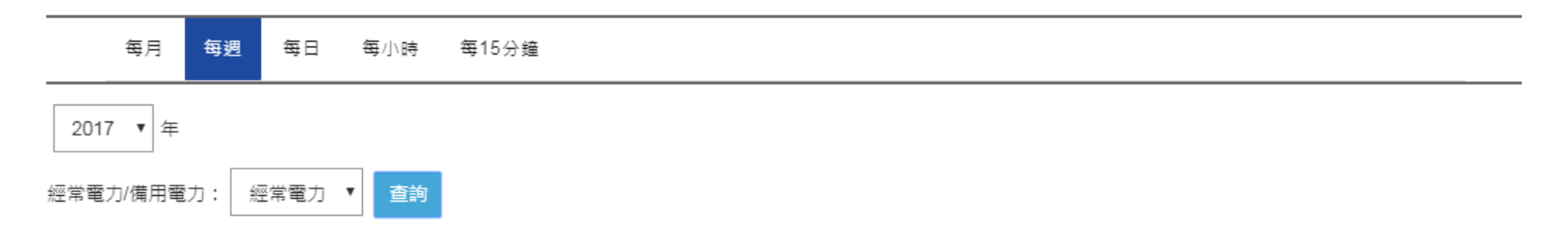

#### \*本年資料註記如下:

| 類型   | 時間             |
|------|----------------|
| 資料校正 | 第03週、第20週、第42週 |

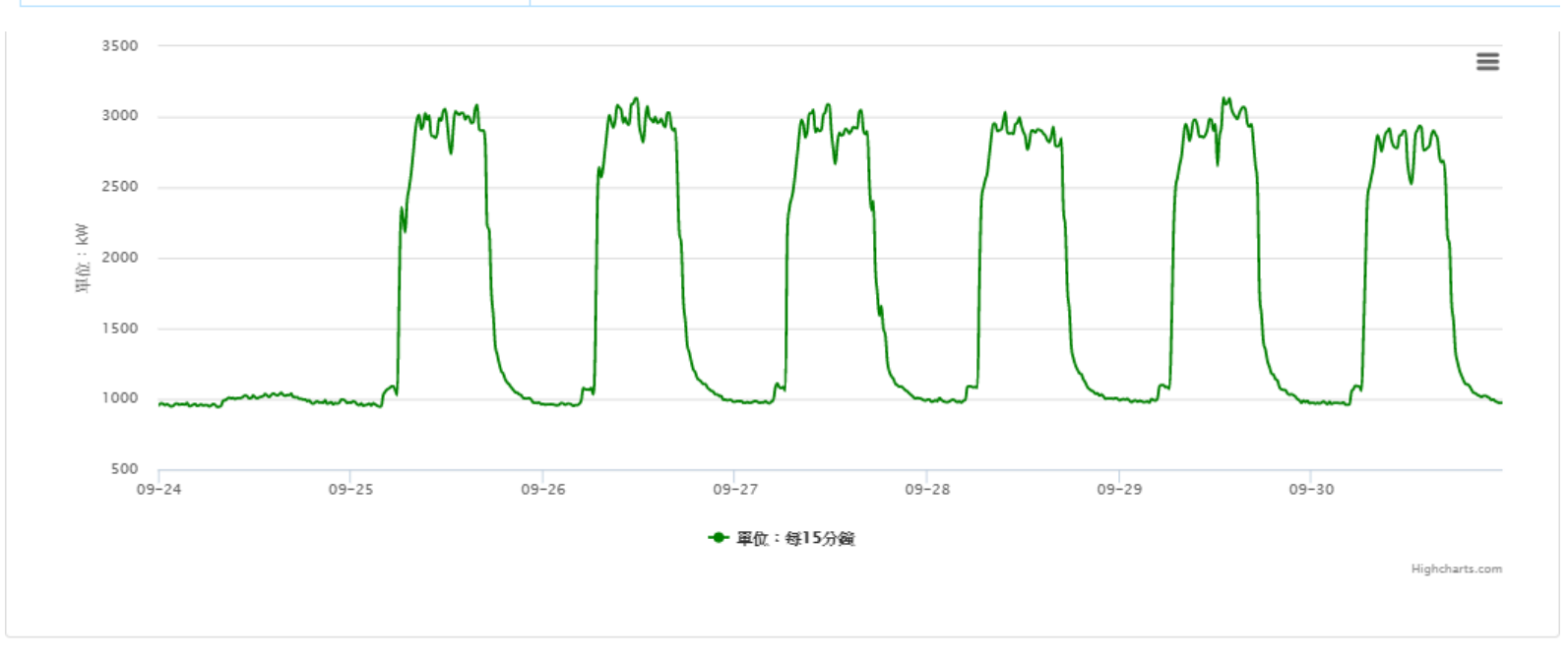

高壓用戶服務入口網站 21

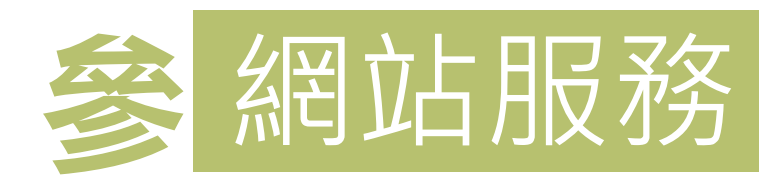

### 用電管理/用電量分析

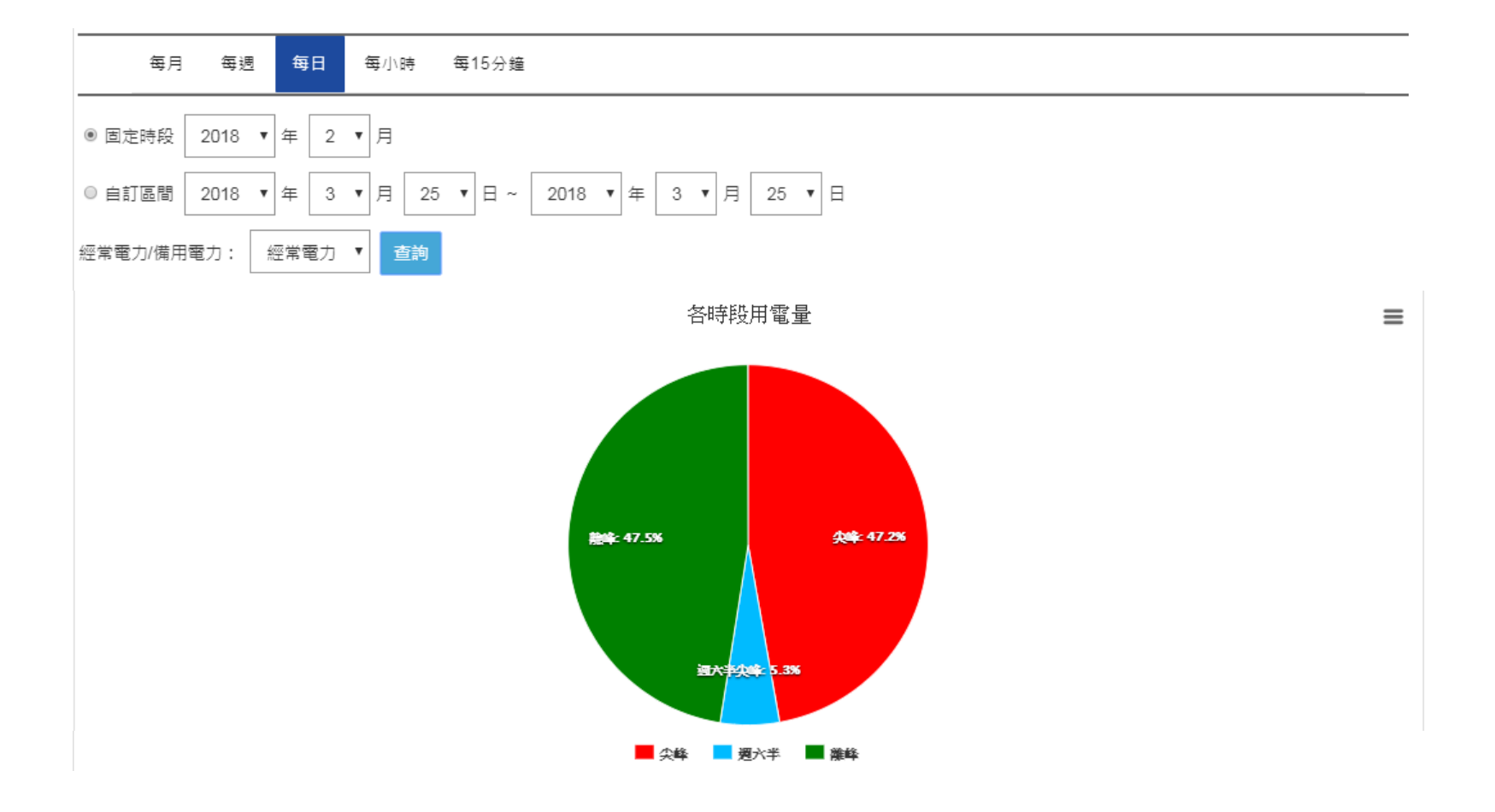

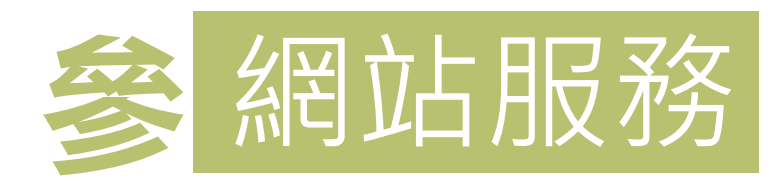

### 用電管理 / 用電量分析

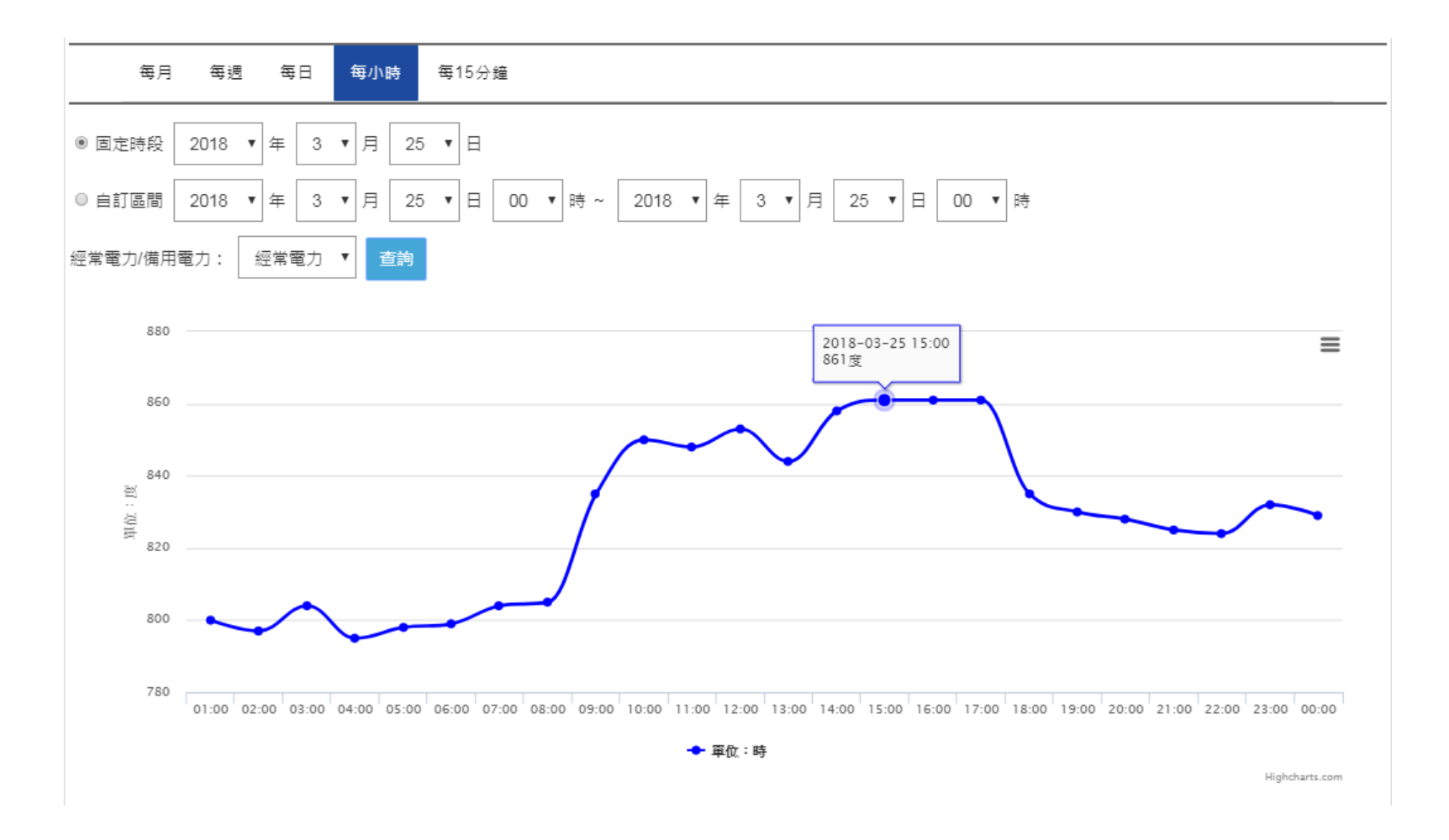

高壓用戶服務入口網站 23

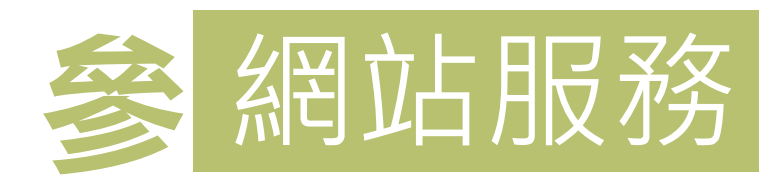

### 用電管理/用電量分析

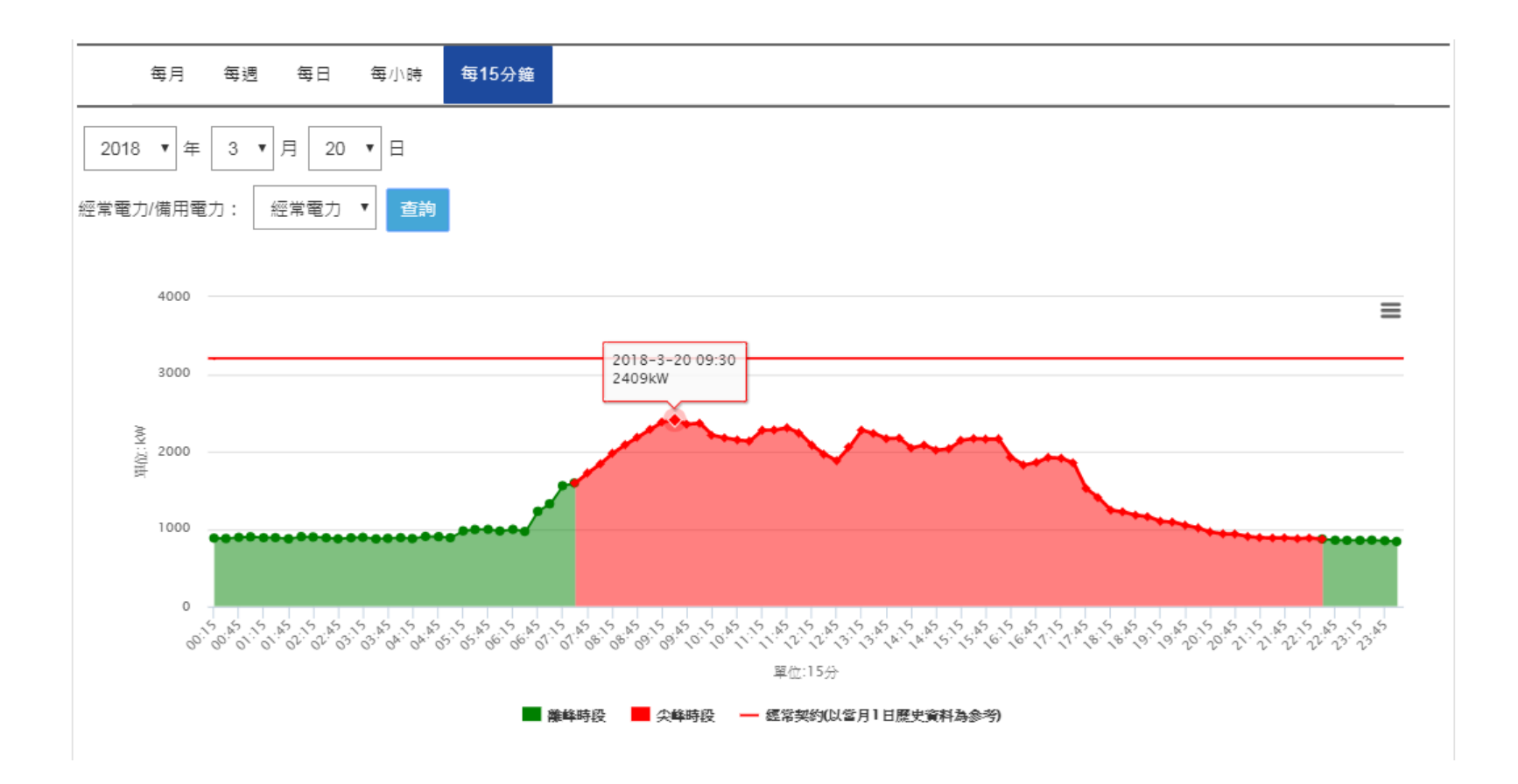

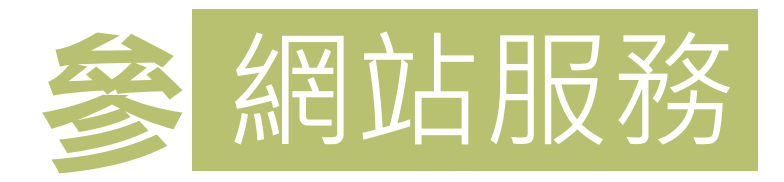

#### 用電管理 / 同行業用戶分析

| 24小時用電占比                                                                                                    |  |  |  |  |
|----------------------------------------------------------------------------------------------------|--|--|--|--|
| 。<br>1993年1月1日(1993年)(1993年)(1993年)(1993年)(1993年)(1993年)(1993年)(1993年)(1993年)(1993年)(1993年)<br>1993年)(1993年)(1993年)(1993年)(1993年)(1993年)(1993年)(1993年)(1993年)(1993年)(1993年)(1993年)(1993年)(1993年)(1993年)(1993年)                         |  |  |  |  |
|                                                                                                    |  |  |  |  |
| 。<br>1993年1月1日(1993年1月1日)(1993年1月1日)(1993年1月1日)(1993年1月1日)(1993年1月1日)(1993年1月1日)(1993年1月1日)(1993年1月1日)(1993年1月1日)(1<br>1993年1月1日)(1993年1月1日)(1993年1月1日)(1993年1月1日)(1993年1月1日)(1993年1月1日)(1993年1月1日)(1993年1月1日)(1993年1月1日)(1993年1月1日)(1 |  |  |  |  |
| 貴用戶(元/度) 同行業用戶(元/度)                                                                                                    |  |  |  |  |
| 2.91 3.22                                                                                                    |  |  |  |  |
| * 平均用電單價係該月份帳單電費金額除以總用電度數,可用於比較同行業用戶之用電成本。                                                                                                    |  |  |  |  |

#### \* 圖表中各統計資料係依據與貴用戶同行業別之用戶進行分析,分析結果僅供貴用戶參考。

\*不同行業之產品、製程、設備及運轉狀況不盡相同,故不同行業別用戶之負載特性曲線較不具比較意義。

隠私權保護政策 | 安全性政策 | 著作權聲明 網站諮詢:02-23666672 (週一至週五9:00~12:00,13:00~17:00) 台灣電力公司版權所有 ,最佳瀏覽環境:解析度1024x768以上/Chrome、Firefox、IE 11.0以上版本瀏覽器。

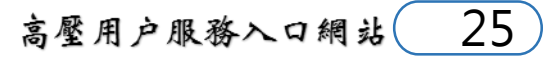

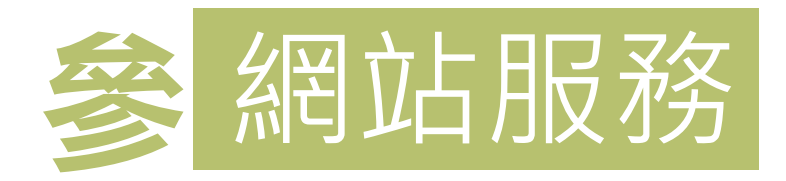

| 建議契約容量區間分析表 |       |       |         |      |                  |                 |
|-------------|-------|-------|---------|------|------------------|-----------------|
|             | 經常契約  | 非夏月契約 | 週六半尖峰契約 | 離峰契約 | 基本電費與<br>超約附加費合計 | 舆計算前<br>原契約容量差額 |
| 原契約容量       | 3,200 | 0     | 0       | 0    | 7,605,871.8      | -               |
|             | 3,120 | 0     | 0       | 0    | 7,593,510.5      | 12,361.3        |
|             | 3,121 | 0     | 0       | 0    | 7,592,723.1      | 13,148.7        |
|             | 3,122 | 0     | 0       | 0    | 7,592,606.6      | 13,265.2        |
|             | 3,123 | 0     | 0       | 0    | 7,592,489.5      | 13,382.3        |
|             | 3,124 | 0     | 0       | 0    | 7,592,373.4      | 13,498.4        |
| 建議契約容量      | 3,125 | 0     | 0       | 0    | 7,592,256.8      | 13,615.0        |
|             | 3,126 | 0     | 0       | 0    | 7,592,363.7      | 13,508.1        |
|             | 3,127 | 0     | 0       | 0    | 7,592,470.7      | 13,401.1        |
|             | 3,128 | 0     | 0       | 0    | 7,592,577.4      | 13,294.4        |
|             | 3,129 | 0     | 0       | 0    | 7,592,684.8      | 13,187.0        |
|             | 3,130 | 0     | 0       | 0    | 7,592,791.8      | 13,080.0        |

\*本功能係假設貴用戶未來12個月用電情形及設備未改變下,依據貴用戶近12個月用電歷史資料進行契約容量試算,如近12個月內契約種類(如段別)有變動時,皆以2段式 電價進行試算。(如一年內皆未變動者,則以現有之計費標準試算)

\*本功能係依貴用戶填具資料進行模擬試算,功能試算結果僅供貴用戶參考,且因部分月份仍會有超約情況發生,故貴用戶應考量自身訂單、製程、設備等實際用電需求 訂定合理契約容量,不宜逕以本試算結果做為訂定契約容量之依據。

\*本功能係以高壓或特高壓電力電價計費,如試算結果低於100瓩時,仍以請經常契約100瓩做為參考。

\* 有關用電申請事宜請向本公司各區營業處洽詢。

高壓用戶服務入口網站

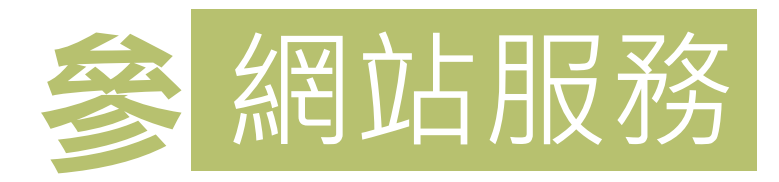

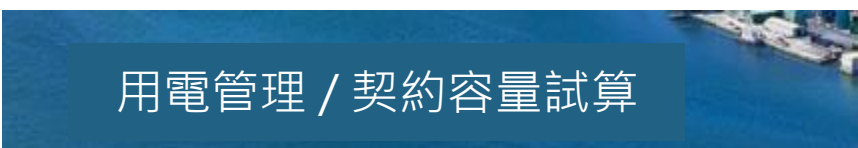

#### 功能說明

提供貴用戶依連續近12個月的歷史用電紀錄,試算「基本電費」及「超約附加費」三者合計最低值之契約容量。

以 10604 ~ 10703 電費月份區間的需量資料試算

開始試算

| 契約容量建議比較表(不計負載管理措施扣減,並以成長率0%計算) |         |        |         |           |        |                   |
|---------------------------------|---------|--------|---------|-----------|--------|-------------------|
|                                 | 契約用電種類  | 經常契約容量 | 非夏月契約容量 | 週六半尖峰契約容量 | 離峰契約容量 | 線路補助費<br>或供電設備維持費 |
| 目前契約容量                          | 一心于时用素商 | 3,200  | 0       | 0         | 0      |                   |
| 建議契約容量                          |         | 2,911  | 0       | 0         | 0      | 無                 |

| 建議契約容量區間分析表 |       |       |         |      |                         |                        |
|-------------|-------|-------|---------|------|-------------------------|------------------------|
|             | 經常契約  | 非夏月契約 | 週六半尖峰契約 | 離峰契約 | 基本電費與<br>超約附加費合計<br>(元) | 與計算前<br>原契約容量差額<br>(元) |
| 目前契約容量      | 3,200 | 0     | 0       | 0    | 7,215,663.2             |                        |
|             | 2,906 | 0     | 0       | 0    | 7,081,192.8             | 134,470.4              |
|             | 2,907 | 0     | 0       | 0    | 7,081,076.1             | 134,587.1              |
|             | 2,908 | 0     | 0       | 0    | 7,080,959.2             | 134,704.0              |
|             | 2,909 | 0     | 0       | 0    | 7,080,843.0             | 134,820.2              |
|             | 2,910 | 0     | 0       | 0    | 7,080,726.3             | 134,936.9              |
| 建議契約容量      | 2,911 | 0     | 0       | 0    | 7,079,939.0             | 135,724.2              |

高壓用戶服務入口網站

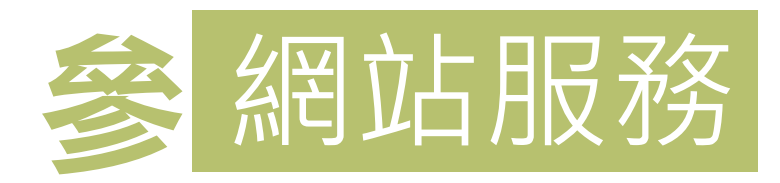

#### 功能說明

提供貴用戶以當月已匯入本網站資料庫之AMI每15分鐘用電度數試算「流動電費」金額。

| 試算區間:2018/03/01~2018/03/26 |                 |         |                     |  |  |
|----------------------------|-----------------|---------|---------------------|--|--|
| 時段                         | 最高需量(KW)        | 用電度數(度) | 流動電費(元)             |  |  |
| 尖峰                         | 2,640           | 432,692 | 1,311,056.76        |  |  |
| 半尖峰                        | 0               | 0       | 0                   |  |  |
| 週六半尖峰                      | 940             | 52,371  | 97,933.77           |  |  |
| 離峰                         | 1,600           | 253,906 | 319,921.56          |  |  |
|                            | 模擬用電度數:738,969度 | Ì       | 模擬流動電費:1,728,912.0元 |  |  |

\*本功能試算結果不含扣減金額且已排除特殊計費方式等,僅供貴用戶參考,有關實際用電資料及應繳付之電費金額,概以本公司電費開票系統正式開掣之電費單據為

準。

\* 如欲對電費計算方式更進一步了解,請向本公司各區營業處洽詢。

高壓用戶服務入口網站 28

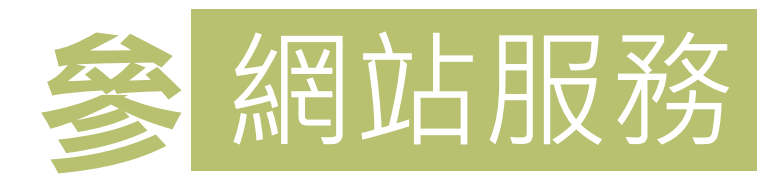

#### 用電管理/設備用電占比分析

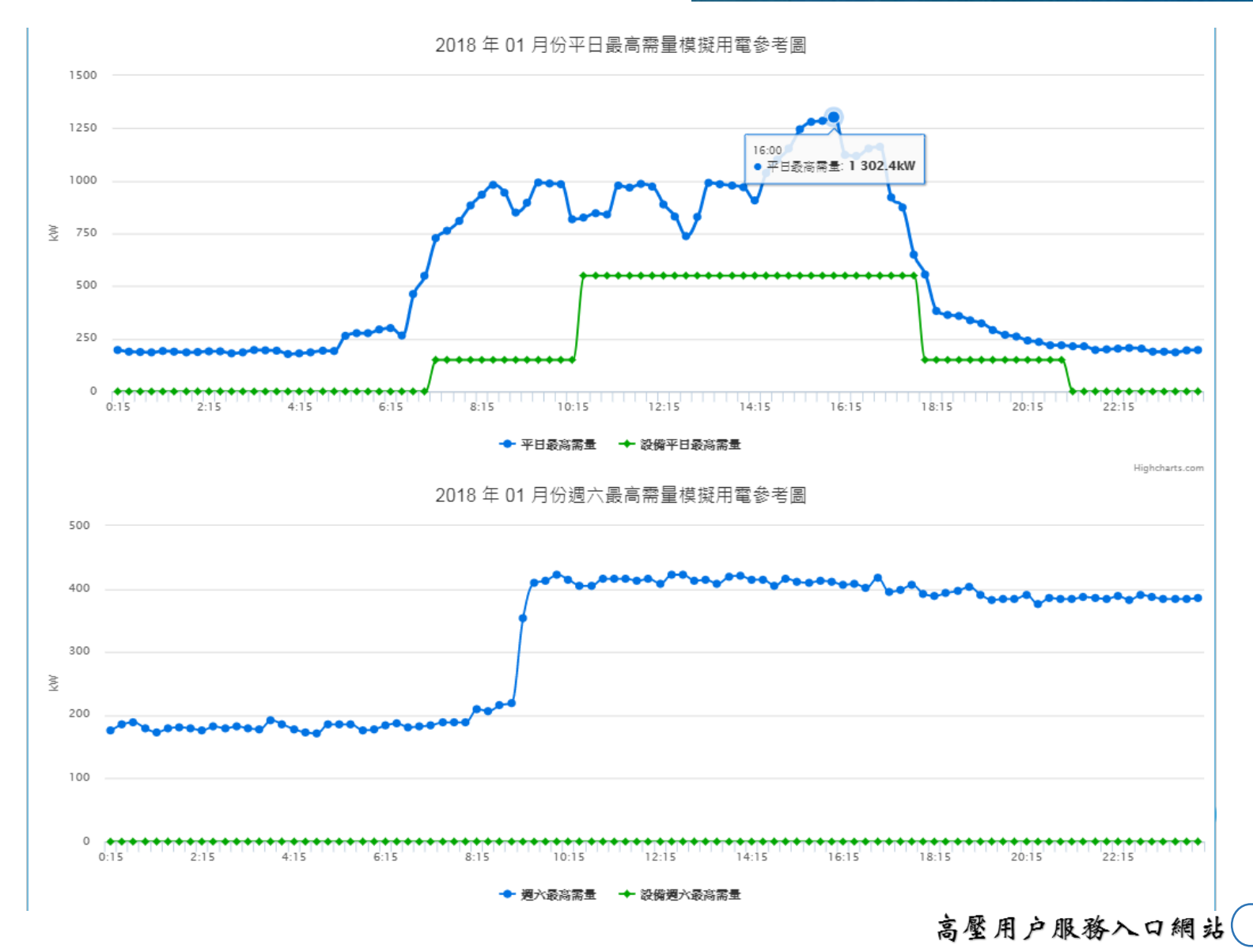

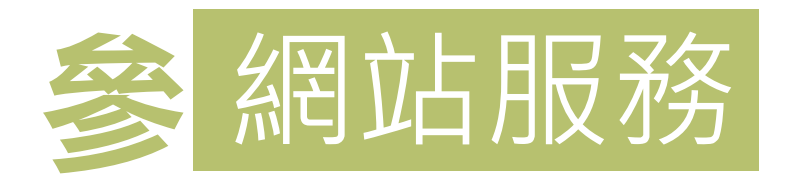

#### 用電管理 / 用電異常通知

| 每日用電異常通知條件設定                                               |  |  |  |  |  |
|------------------------------------------------------------|--|--|--|--|--|
| 每月用電異常通知條件設定                                               |  |  |  |  |  |
| 用電量異常:                                                     |  |  |  |  |  |
| ■當月全月總用電量低於                                                |  |  |  |  |  |
| □當月全月總用電量較去年同期大於:>                                         |  |  |  |  |  |
| ■當月全月總用電量較去年同期小於: < % 之用電異常                                |  |  |  |  |  |
| *次月10日發送通知                                                 |  |  |  |  |  |
| 通知方式                                                       |  |  |  |  |  |
| ✔ * 電子信箱1:                                                 |  |  |  |  |  |
| 電子信箱2:                                                     |  |  |  |  |  |
| 電子信箱3:                                                     |  |  |  |  |  |
| * 為必填欄位                                                    |  |  |  |  |  |
| 儲存  删除設定不再收到通知                                             |  |  |  |  |  |
| *本功能可能因本公司AMI系統或電子郵件系統中斷等等原因,導致本功能服務中斷,無法保證本功能符合貴用戶使用上的需求。 |  |  |  |  |  |

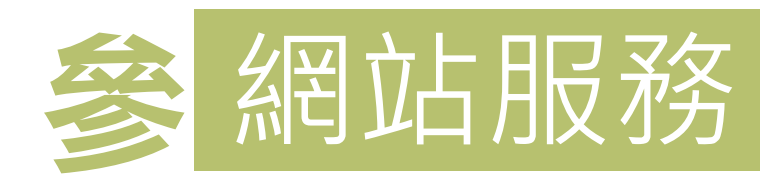

用電管理 / 負載預測

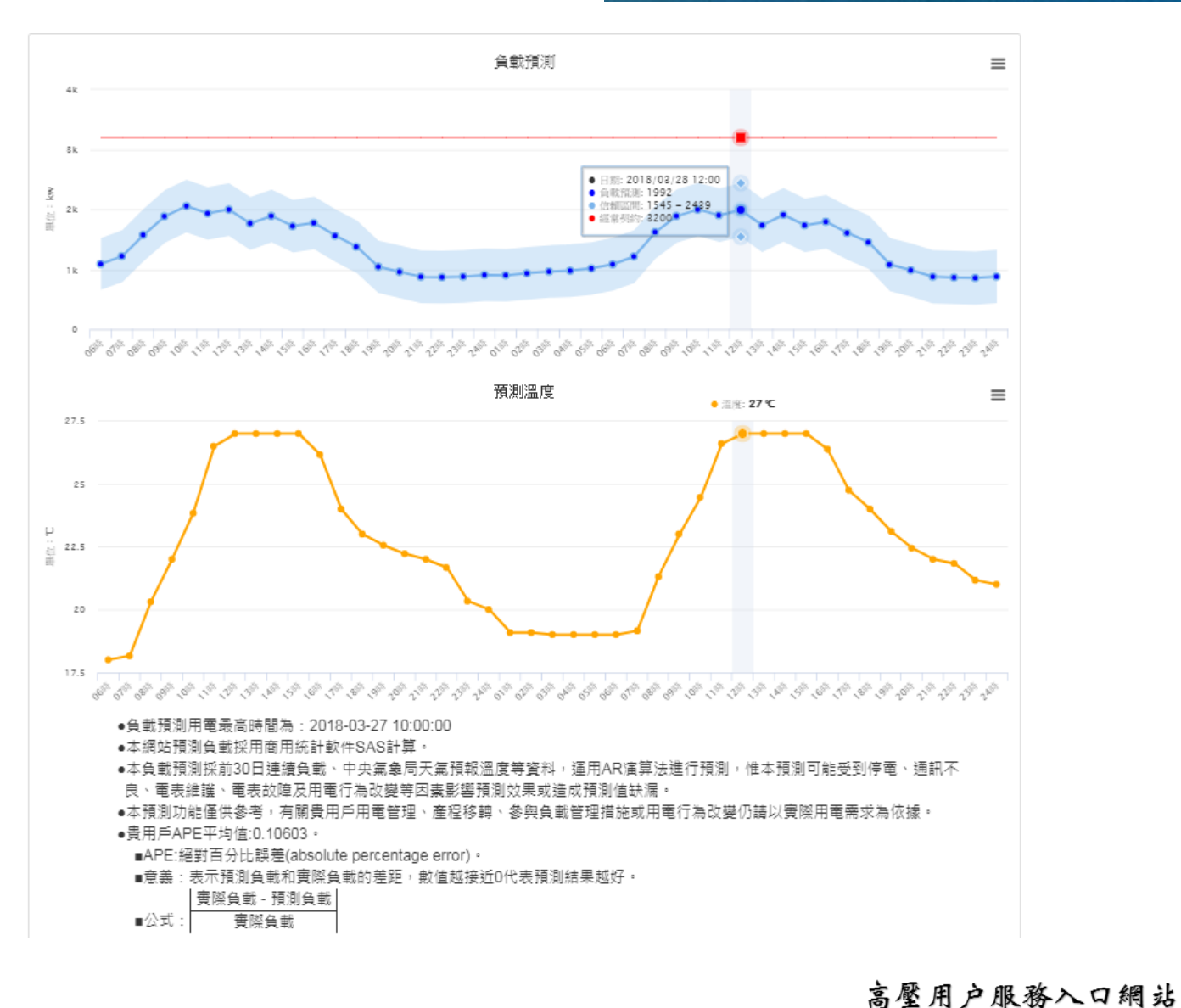

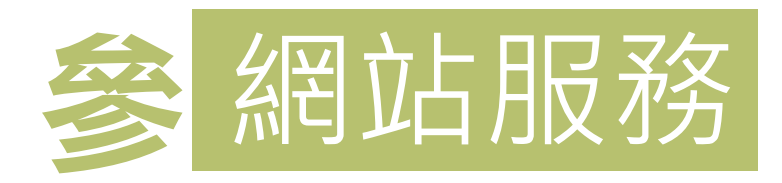

#### 需量反應負載管理措施試算

| ◆STEP1 選擇年月                                                                                   |                                                                                |                                |  |  |  |
|-----------------------------------------------------------------------------------------------|--------------------------------------------------------------------------------|--------------------------------|--|--|--|
| ●STEP2 排除CBL試算日期                                                                              |                                                                                |                                |  |  |  |
|                                                                                               | STEP3 参考CBL示意圖                                                                 |                                |  |  |  |
| 經常契約容量:650<br>執行抑低時數 : [2▼]小時<br>電費扣減方式:[經濟型 ▼]                                               | 最低抑低契約容量: <b>50</b><br>抑低用電通知方式 : <u>前一日下午6時前</u><br>抑低用電每度報價: <mark>10</mark> | Highcharts.com<br>約定抑低契約容量: 98 |  |  |  |
| 預估扣減基本電費金額:0.0                                                                                | 預估扣减金額合                                                                        | <sup>64</sup> 井<br>清市: 1,020.0 |  |  |  |
| 預估扣減基本電費金額=預估執行抑低用電當月之扣減基本電費金額 或 預估未執行抑低用電當月之扣減基本電費金額<br>預估扣減金額合計=預估扣減基本電費金額+預估扣減流動電費預估加計流動電費 |                                                                                |                                |  |  |  |
| 参考資料截止日:2017/08/31                                                                            |                                                                                |                                |  |  |  |
| <sup>垂碑</sup> 用電容里訂算就明.<br>當次執行抑低用電日前5日(執行抑低用電日、離峰日、週六等除外)每日相同抑低用電時段之最高需量(15分鐘平均)之平均。         |                                                                                |                                |  |  |  |

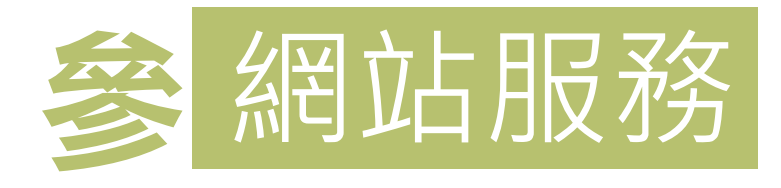

#### 🌍 高壓用戶服務入口網站

台XXXX所

0000000001

#### 帳號管理/電力報告書訂閱

電力報告書 2018/03/03 - 2018/03/09

- 本報告書所載資料及分析結果係提供費用戶電能管理參考,有關實際用電資料及應繳付之電費金額,概以本公司電費開票系統正式開 掣之電費單據為準。
- 若因電表通訊不佳或電表端停電等原因導致資料不全,將連續兩週 停止寄送報告書,敬請見諒。
- 欲對用電申請(或諮詢)事宜有更進一步了解,請向本公司各區營業 處洽詢。
  台電服務據點

欲對用電資料有更進一步了解,請登入高壓用 戶入口服務網站查詢。

https://hvcs.taipower.com.tw/

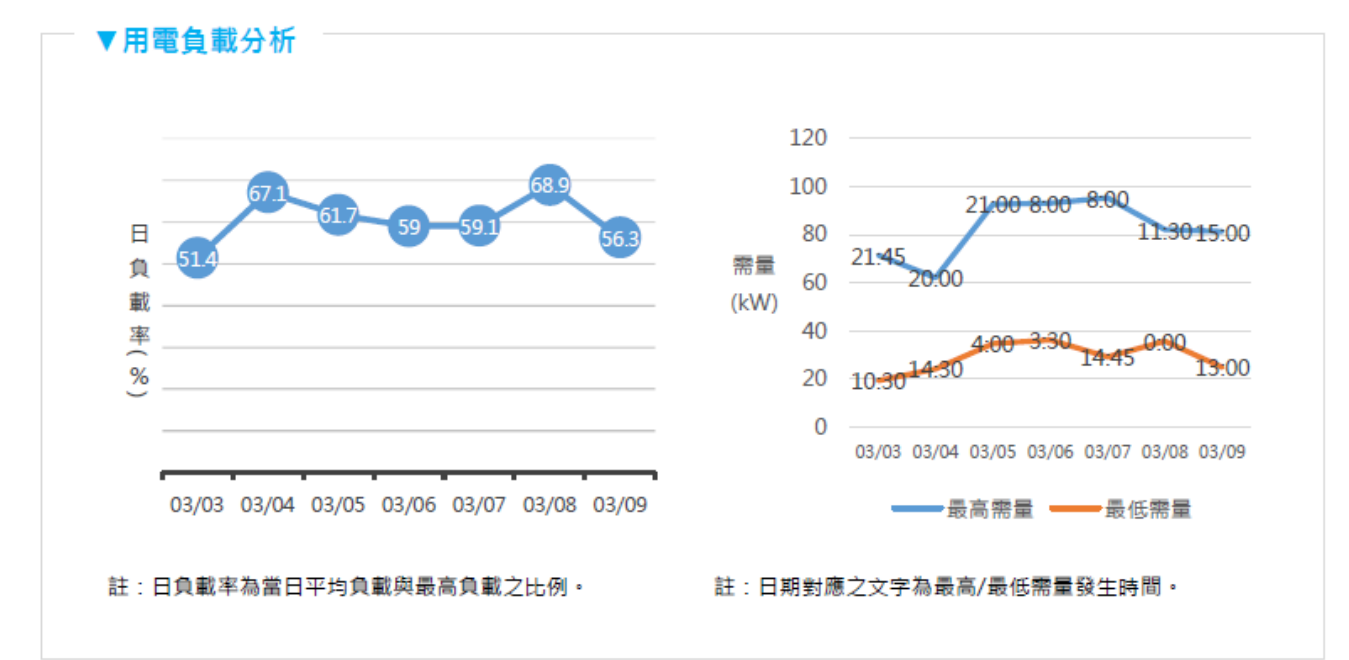

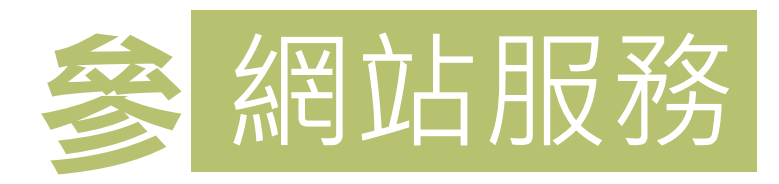

### ■ 用電量分析資料更快更新

未來將配合智慧型電表每15分鐘資料即時回傳功能,提 供使用者查詢**當日**之用電資料。

### 更即時的用電異常通知與超約警示 提供較現行更即時之用電異常通知及超約警示功能,協 助使用者進行更有效的用電管理。

#### ■ 持續精進用電管理功能

確保網站效能與正常運作,提升網站**服務功能**。

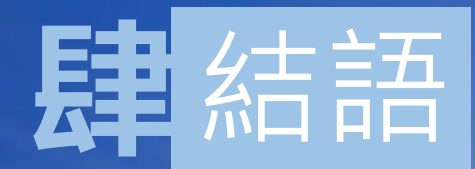

# 共同抑低夏季尖峰負載・避免限電

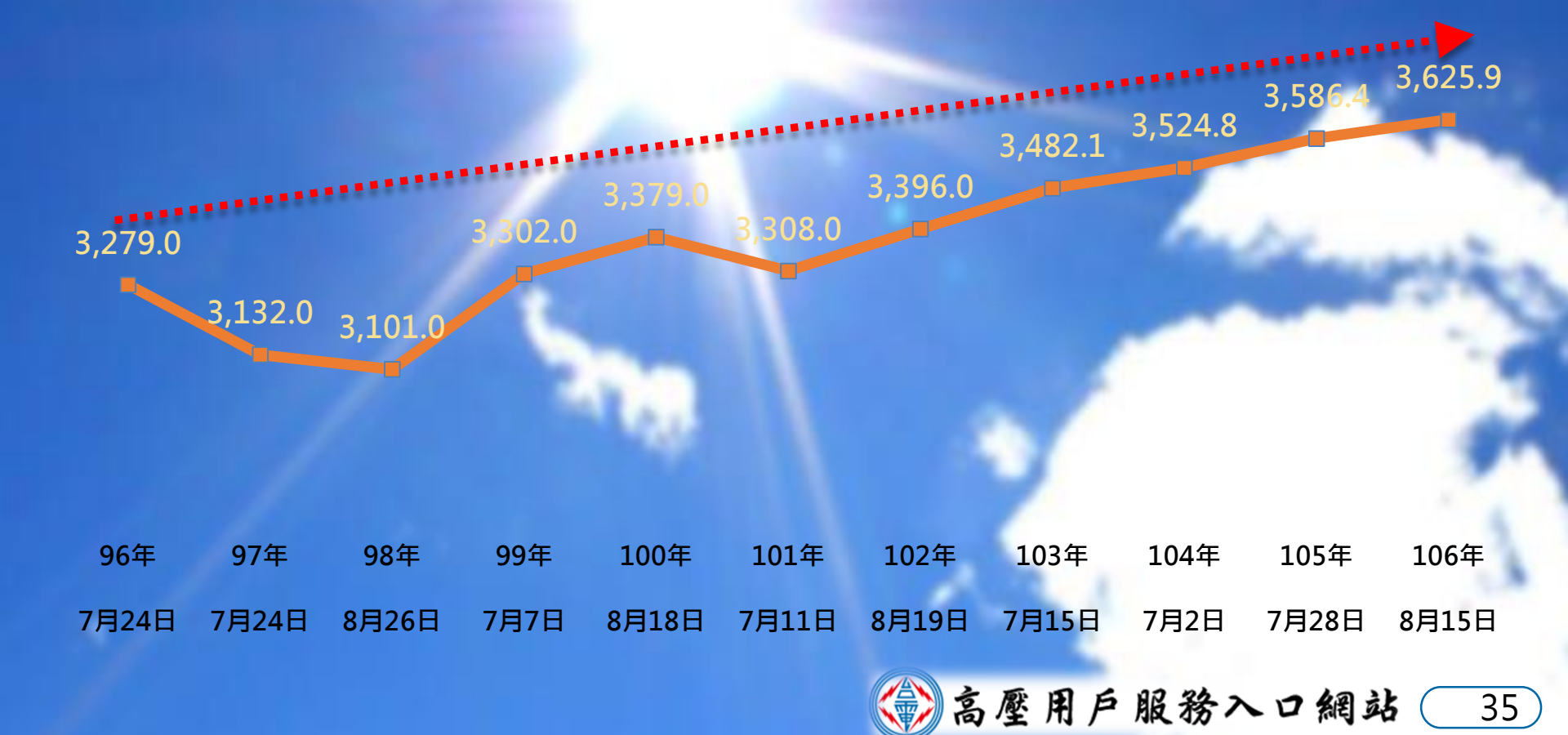

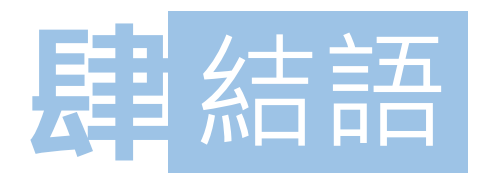

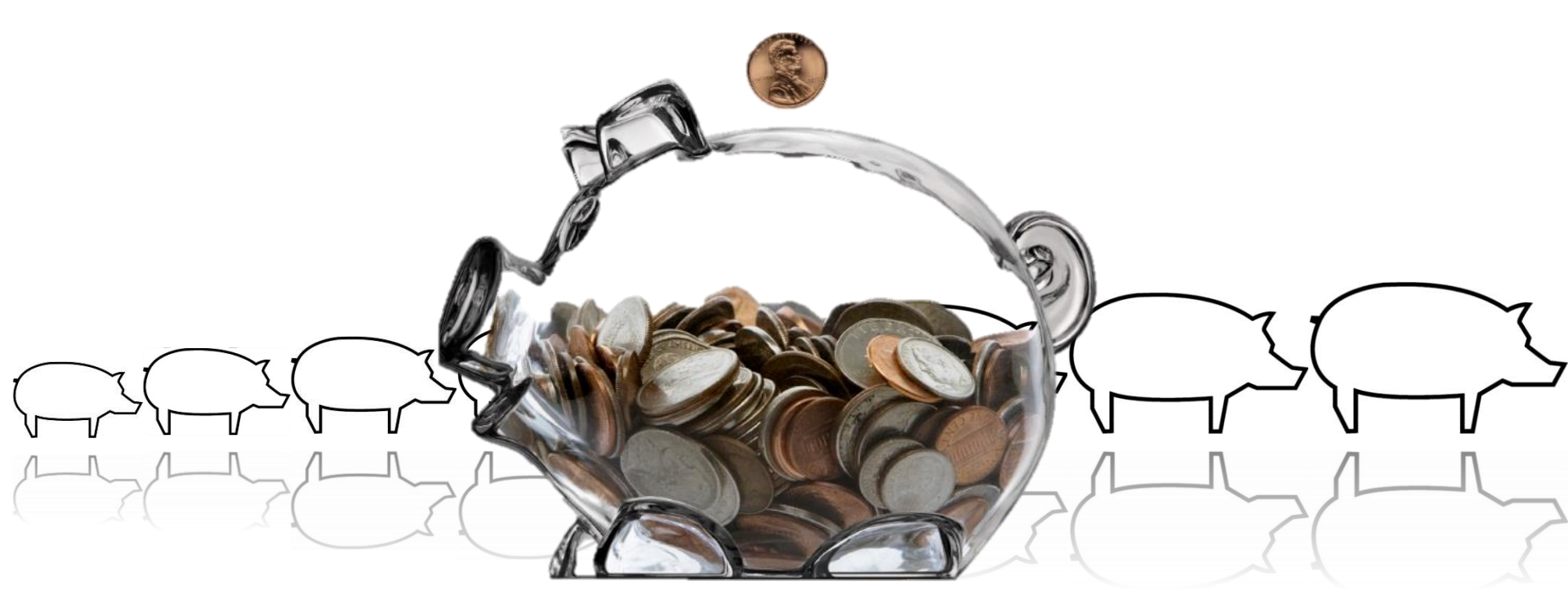

## 自主電能管理,掌握企業用電成本

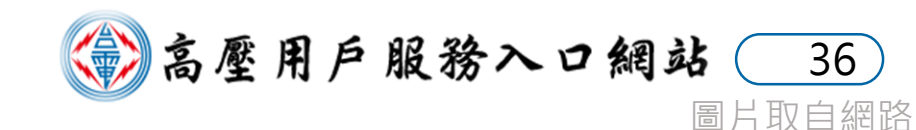

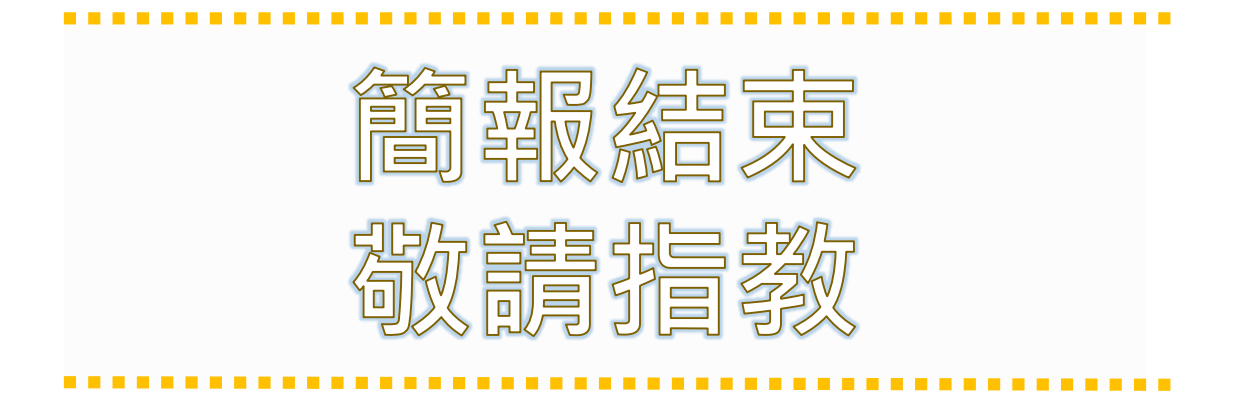

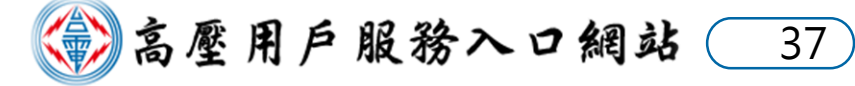